# Online-Rundenwettkampfprogramm

## Schützenkreis Zollern-Alb

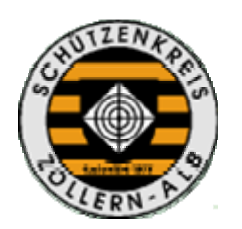

### Inhaltsverzeichnis

| 1 | Ei  | infüh | rung                                     | 3  |
|---|-----|-------|------------------------------------------|----|
|   | 1.1 | Eir   | n- und Ausloggen                         | 3  |
| 2 | D   | er Ru | ndenwettkampf                            | 5  |
|   | 2.1 | Ma    | annschaften melden                       | 5  |
|   | 2.2 | Sc    | hützen einteilen                         | 12 |
|   | 2.3 | Erg   | gebnisse eingeben                        | 19 |
|   | 2.  | .3.1  | RWK-Formular                             | 19 |
|   | 2.  | .3.2  | Ergebniseingabe                          | 21 |
|   | 2.  | .3.3  | Korrektur durch den Gegner               | 26 |
|   | 2.  | .3.4  | Rangliste                                | 27 |
|   | 2.  | .3.5  | Schützeneinteilung beim ersten Wettkampf | 28 |
| 3 | S   | onsti | ges                                      |    |
|   | 3.1 | Die   | e Seite "Schützen"                       |    |
|   | 3.2 | Sc    | hlusswort                                | 31 |

### Impressum

Konzept und Idee: Umsetzung und Programmierung: Test und weitere Vorschläge:

Uwe Krohn Patrick Schneider Stefan Birkle

## 1 Einführung

Das Online-Rundenwettkampfprogramm des Schützenkreises Zollern-Alb ist ein Pilot-Projekt in der Online-Datenerfassung des Schießbetriebes. Es bietet sowohl den Mannschaftsführern als auch den Ligaobmännern einen schnellen und komfortablen Weg der Mannschafts- und Ergebniserfassung von Rundenwettkämpfen in allen Disziplinen und Ligen.

Diese Anleitung soll vor allem die Mannschaftsführer mit dem neuen Programm vertraut machen. Die einzelnen Schritte der Bedienung werden anschaulich an einem Beispiel erklärt.

### 1.1 Ein- und Ausloggen

| Abb. 1                                                                                                    |                                                                                                    |                 |
|----------------------------------------------------------------------------------------------------|----------------------------------------------------------------------------------------------------|-----------------|
| Rundenwettkampfprogramm Schüt                                                                                                    | zenkreis Zollern-Alb - Microsoft Internet Explorer                                                      | ●⊴              |
| <u>D</u> atei <u>B</u> earbeiten <u>A</u> nsicht <u>F</u> avoriten B                                                                                                    | <u>xtras ?</u>                                                                                          | At              |
| 🚱 Zurück 🝷 💮 👻 📓 🐔                                                                                                    | 🔎 Suchen 🤺 Favoriten 🤣 🔗 - چ 🔟 - 🛄 鑬 🔇 🥵 🦓                                                              |                 |
| Adresse (http://www.skzakrw.de/)                                                                                                    |                                                                                                    | 💌 🄁 Wechseln zu |
| CONTRACTOR OF THE PARTY OF THE PARTY OF THE | <b>Ergebnislisten</b><br>Is Luftgewehr Jugendrunde<br>Is Luftgewehr Kreisliga A<br>Is SpoPi Kreisliga A |                 |
| Startseite                                                                                                    |                                                                                                    |                 |
| Schützen                                                                                                    |                                                                                                    |                 |
| Mannschaften                                                                                                    | RWK-SKZAK                                                                                               |                 |
| Ergebniseingabe                                                                                                    | Willkommen zum RWK Meldungs- und Auswertungsprogramm.                                                   |                 |
| <b>№</b> Ausloggen                                                                                                    | Bitte melden Sie sich an:                                                                               |                 |
|                                                                                                    | Name:<br>Passwort: Anmelden                                                                             |                 |
| RWK-SKZAK                                                                                                    |                                                                                                    |                 |
| von Patrick Schneider                                                                                                    |                                                                                                    |                 |
| 🕘 Fertig                                                                                                    |                                                                                                    | 🥝 Internet      |

Starten Sie Ihren Webbrowser (z.B. Internet Explorer oder Mozilla Firefox) und geben Sie die Adresse des Rundenwettkampfprogramms – <u>http://www.skzakrw.de</u> – in die Adressleiste ein (Abb. 1, rote Umrahmung). Drücken Sie die Return-Taste. Die Webseite erscheint wie in der Abb. zu sehen.

| RWK-      | SKZAK            |                                 |  |
|-----------|------------------|---------------------------------|--|
| Willkomm  | ien zum RWK Melo | dungs- und Auswertungsprogramm. |  |
| Bitte mel | den Sie sich an: |                                 |  |
| Name: 1   | Rolf Schneider   | 3.                              |  |
| Passwork  | ••••••           | Anmelden                        |  |

Abb. 2

Tragen Sie im Feld bei Name: (1.) Ihren vollen Namen ein, klicken Sie danach in das Passwortfeld (2.) und geben Sie Ihr Passwort ein und klicken Sie auf "Anmelden" (3.)

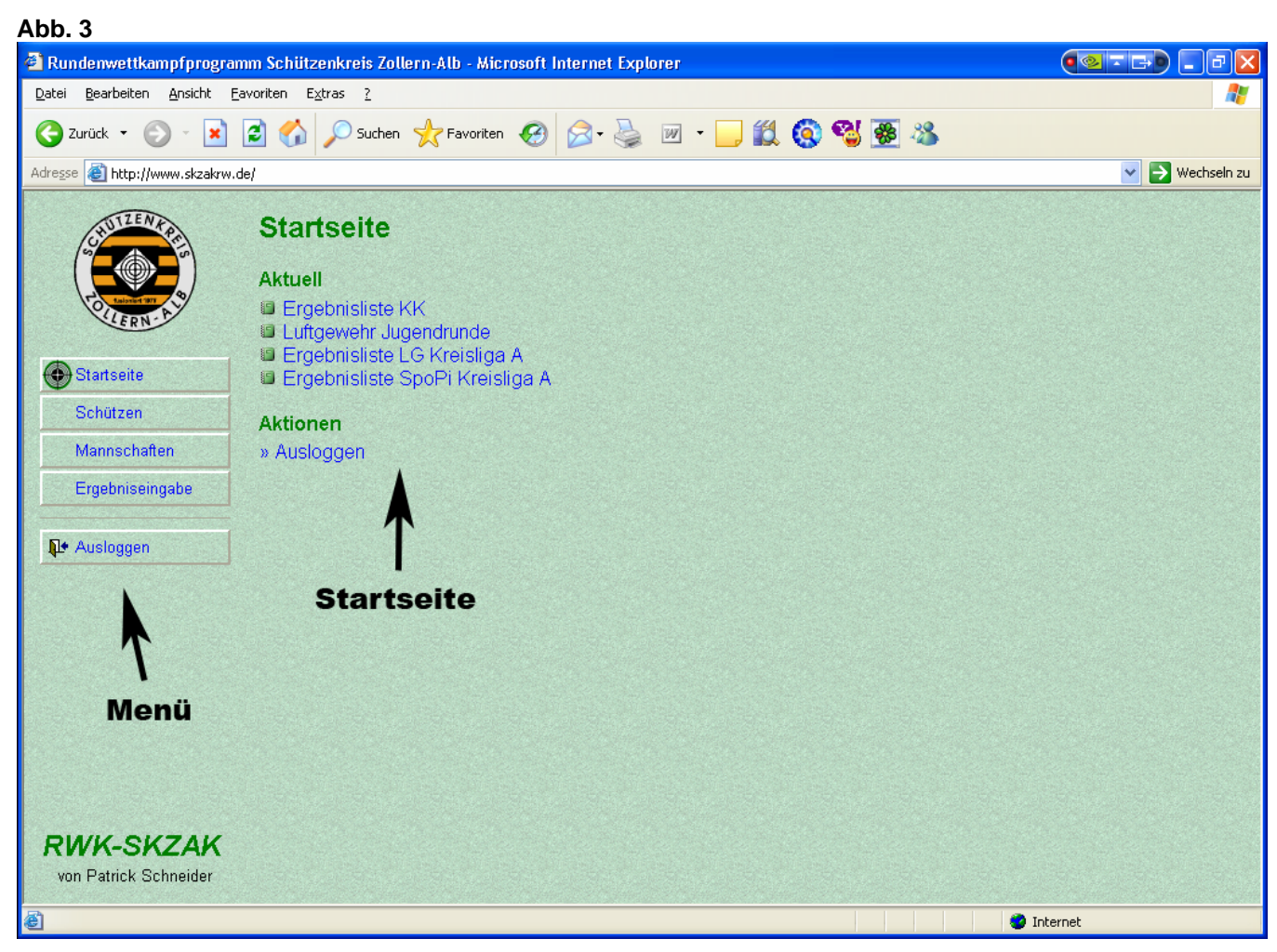

Die Startseite erscheint (rechts) und das Menü (links) werden freigeschalten. Auf der Startseite finden Sie immer die Aktuellen Infos, sowie die zurzeit anstehenden Aufgaben bzw. Aktionen. Mit dem Menü können Sie ebenfalls zu den gewünschten Seiten navigieren, es ist immer sichtbar.

Abb. 4

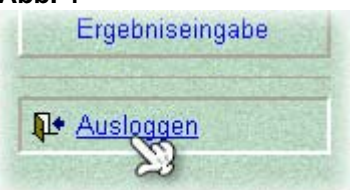

Um sich wieder auszuloggen können Sie von nun an jederzeit auf den Menüpunkt Ausloggen klicken.

### 2 Der Rundenwettkampf

### 2.1 Mannschaften melden

Hinweis: Dieser Abschnitt entfällt eventuell bei der ersten Wettkampfrunde, um Ihnen den Einstieg zu erleichtern.

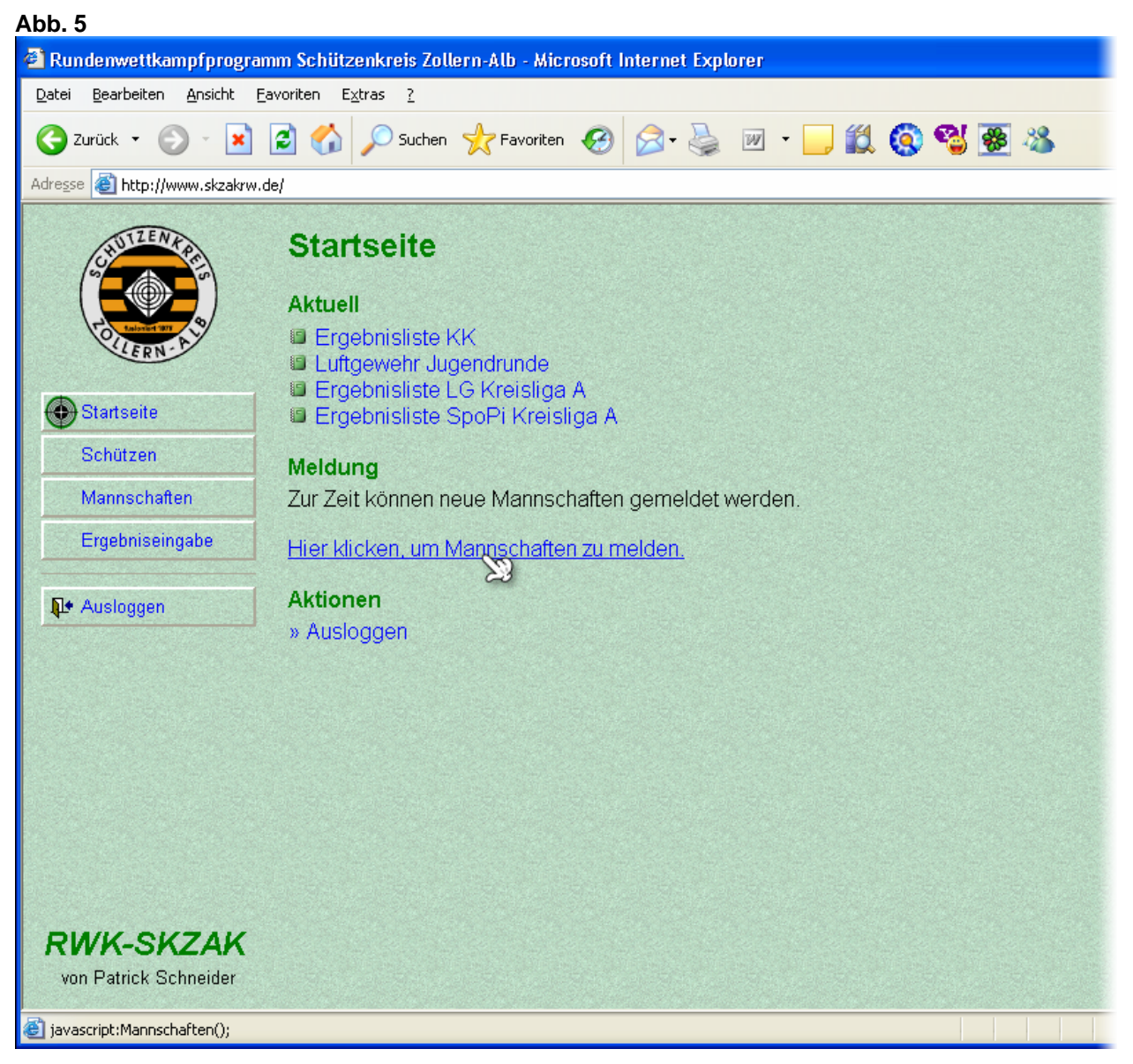

Zum Anfang einer Wettkampfrunde ist die Mannschaftsmeldung freigeschaltet. Klicken Sie zum Melden einer oder mehreren Mannschaften auf <u>"Hier klicken, um Mannschaften zu</u> <u>melden</u>" oder im Menü auf <u>"Mannschaften"</u>.

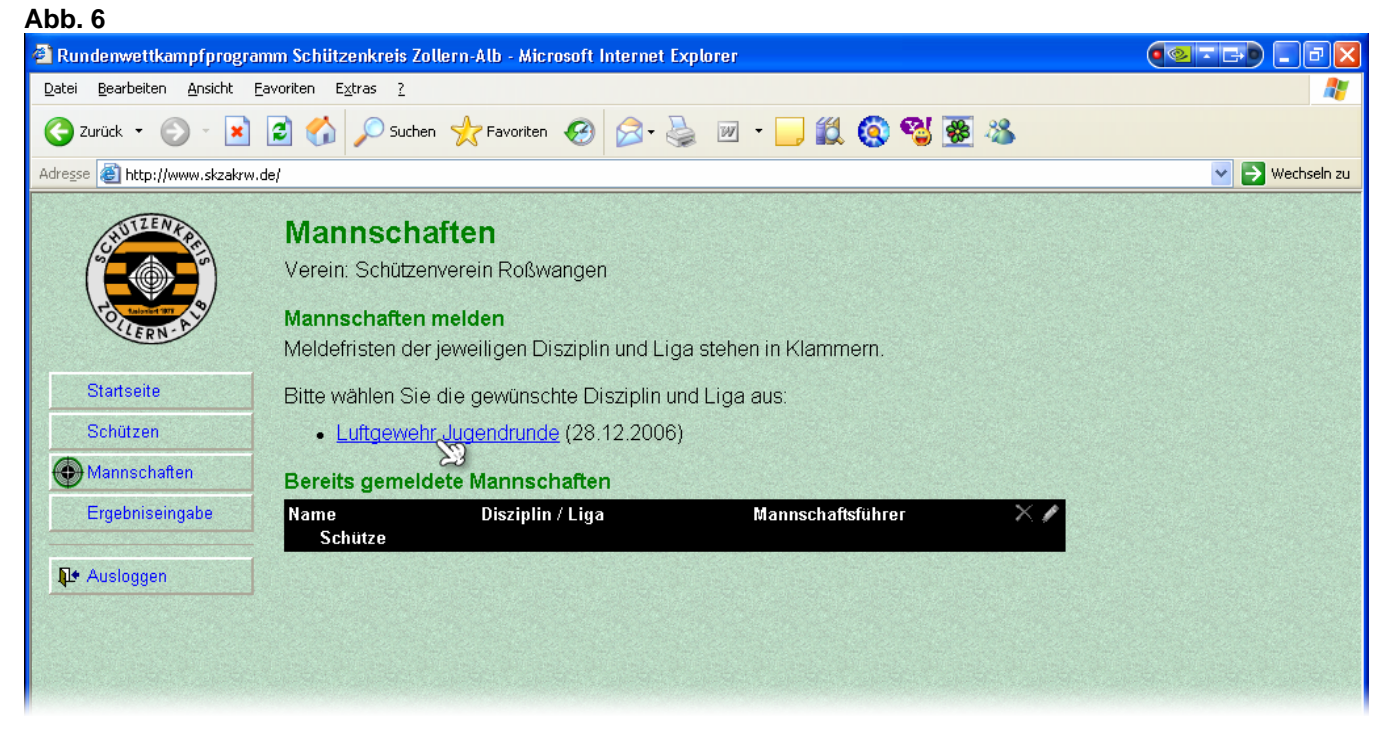

Sie sind jetzt auf der Mannschaften-Seite. Sie dient zum Melden neuer Mannschaften, Ansehen und Bearbeiten von vorhandenen Mannschaften, sowie Einteilung der Schützen.

Wählen Sie zum Melden neuer Mannschaften eine Disziplin und Liga aus, indem sie auf eine unterstrichene Überschrift klicken (im Beispiel "Luftgewehr Jugendrunde").

| Abb. 7         Image: Startseite                                                                                                    |                                                                                                    |  |  |  |  |
|----------------------------------------------------------------------------------------------------|----------------------------------------------------------------------------------------------------|--|--|--|--|
| 🗿 Rundenwettkampfprogramm Schützenkreis Zollern-Alb - Microsoft Internet Explorer                                                                                                    | ●⊴ = ⊨) _ ₽ 🛛                                                                                                    |  |  |  |  |
| Datei Bearbeiten Ansicht Eavoriten Extras ?                                                                                                    | b - Microsoft Internet Explorer     Favoriten     Poworiten     Poworiten        Poworiten |  |  |  |  |
| 😋 Zurück 🔹 🐑 - 💌 🛃 🏠 🔎 Suchen 🤺 Favoriten 🚱 😒 - چ 😥 - 🛄 鑬 🧐 🦉 🌉 🖄                                                                                                    |                                                                                                    |  |  |  |  |
| Adresse 🕘 http://www.skzakrw.de/                                                                                                    | 💙 ラ Wechseln zu                                                                                                    |  |  |  |  |
| <ul> <li>with an and a set of the set of the set of th</li></ul> |                                                                                                    |  |  |  |  |

Klicken Sie nun ins Feld neben "Anzahl der zu meldenden Mannschaften" und geben Sie die gewünschte Anzahl ein. Klicken Sie anschließend auf OK.

| Abb. 8                                                                                      |                                                                                                    |             |            |                 |
|---------------------------------------------------------------------------------------------|----------------------------------------------------------------------------------------------------|-------------|------------|-----------------|
| 省 Rundenwettkampfprogramm Schützenkreis Zollern-Alb -                                       | Microsoft Internet Explorer                                                                                              | ,           |            |                 |
| <u>D</u> atei <u>B</u> earbeiten <u>A</u> nsicht <u>F</u> avoriten E <u>x</u> tras <u>?</u> |                                                                                                    |             |            | A.              |
| 🔇 Zurück 🝷 🕥 👻 😰 🚮 🔎 Suchen 🤺 Favi                                                          | oriten 🧭 🔗 🎍 🕅                                                                                                    | i - 📃 🋍 🔕 🔧 | <b>8</b> 3 |                 |
| Adresse 🕘 http://www.skzakrw.de/                                                            |                                                                                                    |             |            | 💙 🄁 Wechseln zu |
| Startseite   Schützen   Schützen   Schützen   Ergebniseingabe   Image: Ausloggen            | aft<br>oßwangen<br>ehr Jugendrunde<br>Mannschaften: 1<br>Mannschaftsführer<br>Rolf Schneider<br>Patrick Schneider<br>Neu | ЭК          |            |                 |

Im unteren Teil der Seite erscheinen nun je nach Anzahl ein oder mehrere Zeilen, die den Namen und den Mannschaftsführer einer Mannschaft enthalten.

Sie können den <u>Mannschaftsnamen</u> ändern, indem Sie in das entsprechende Feld klicken und einen neuen Namen eintragen (ggf. vorher mit der Rücktaste entfernen).

Der <u>Mannschaftsführer</u> kann gewählt werden, indem Sie in der jeweiligen Zeile auf das kleine Kästchen mit dem Pfeil nach unten klicken. Daraufhin öffnet sich (wie Abb. 8 zu sehen) eine Liste mit bereits abgespeicherten Mannschaftsführern. Klicken Sie auf den Namen des Mannschaftsführers, um ihn zu übernehmen.

### Neuer Mannschaftsführer

Wenn Sie einen neuen Mannschaftsführer anlegen bzw. ernennen wollen, klicken Sie in der Liste auf "Neu…". Ansonsten lesen Sie auf Seite 10 weiter.

| Anzani dei zu meider |                                          |
|----------------------|------------------------------------------|
| Name                 | Mannschaftsführer                        |
| SV Roßwangen 1       | Rolf Schneider 🔽                         |
|                      | Abse Patrick Schneider<br>Rolf Schneider |
|                      | Neu                                      |

Abb. 9

| Abb. 10                                            |                                   |                     |                        |                 |             |                |                 |
|----------------------------------------------------|-----------------------------------|---------------------|------------------------|-----------------|-------------|----------------|-----------------|
| 省 Rundenwettkampfprogra                            | ımm Schützenkrei                  | is Zollern-Alb - Mi | icrosoft Internet Exp  | lorer           |             |                | ●⊴ ె ⊑ ● 💶 🖻 🛛  |
| <u>D</u> atei <u>B</u> earbeiten <u>A</u> nsicht ( | <u>F</u> avoriten E <u>x</u> tras | 2                   |                        |                 |             |                | A.              |
| 🌀 Zurück 🝷 🌍 🕤 😫                                   | 🖹 🏠 🔎 s                           | iuchen              | en 🥝 🔗 🍓               | w - 🗾 🕯         | 1 🔕 🕲       | 8 🔏            |                 |
| Adresse 🗃 http://www.skzakrw                       | .de/                              |                     |                        |                 |             |                | 💌 芛 Wechseln zu |
| SHUTZENTPE                                         | Neuer M                           | lannscha            | ftsführer              |                 |             |                |                 |
|                                                    | Name:                             | Vorname:            | Verein:                | Geb.Datum*:     | Geschlecht* | :              |                 |
| OLLERN-A                                           |                                   |                     | SV Roßwangen           |                 | <b>~</b>    | Schütze suchen |                 |
|                                                    | Adresse:                          |                     | Telefon:               | E-Mail:         |             |                |                 |
| Startseite                                         |                                   |                     |                        |                 |             | Hinzufügen     |                 |
| Schützen                                           | * Nur angebe                      | en, wenn auch e     | _<br>in Schütze anαele | at werden soll. |             |                |                 |
| Mannschaften                                       |                                   |                     |                        |                 |             |                |                 |
| Ergebniseingabe                                    |                                   |                     |                        |                 |             |                |                 |
|                                                    |                                   |                     |                        |                 |             |                |                 |
| <b>№</b> Ausloggen                                 |                                   |                     |                        |                 |             |                |                 |
|                                                    |                                   |                     |                        |                 |             |                |                 |
|                                                    |                                   |                     |                        |                 |             |                |                 |
|                                                    |                                   |                     |                        |                 |             |                |                 |

Jetzt öffnet sich automatisch die Seite "Neuer Mannschaftsführer". Klicken Sie in das erste Feld unterhalb von "Name:" und geben Sie den Nachnamen des neuen Mannschaftsführers ein. Klicken Sie dann in das Nächste Feld unterhalb von "Vorname:" oder gehen Sie mit der Tab-Taste weiter. Geben Sie dann den Vornamen ein.

| Abb. 11             | anfnrogramm Schiitzenkr  | ais Zollorn-Alb - M    | icrosoft Internet Eve | loror          |              |                |                 |
|---------------------|--------------------------|------------------------|-----------------------|----------------|--------------|----------------|-----------------|
| Datei Bearbeiten    | Ansicht Favoriten Extras | 2<br>2                 | icrosoft internet cxp | wiei           |              |                |                 |
| G Zurück 🝷 💮        | ) - 🖹 🗟 🏠 🔎              | -<br>Suchen 👷 Favoriti | en 🧭 🔗 - 🌺            | w • 📙 🎬        | l 🔕 🥵 🖲      | ē 🔏            |                 |
| Adresse 🍯 http://ww | ww.skzakrw.de/           |                        | I                     |                |              |                | 👻 芛 Wechseln zu |
| SCHUTZENK           | Neuer                    | Mannscha               | ftsführer             |                |              |                |                 |
|                     | Name:                    | Vorname:               | Verein:               | Geb.Datum*:    | Geschlecht*: |                |                 |
| TOLLERN-P           | Single                   | Sebastian              | SV Roßwangen          |                | ~            | Schütze suchen | 2               |
|                     | Adresse:                 |                        | Telefon:              | E-Mail:        |              |                | w               |
| Startseite          |                          |                        |                       |                |              | Hinzufügen     |                 |
| Schützen            | * Nur angeh              | en wenn auch e         | n Schütze angele      | at werden soll |              |                |                 |
| Mannschafte         | n                        | in, worm adon o        |                       | gerrordon son. |              |                |                 |
| Eraebniseina        | tabe                     |                        |                       |                |              |                |                 |
|                     |                          |                        |                       |                |              |                |                 |
| <b>№</b> Ausloggen  |                          |                        |                       |                |              |                |                 |
|                     |                          |                        |                       |                |              |                |                 |
|                     |                          |                        |                       |                |              |                |                 |
|                     |                          |                        |                       |                |              |                |                 |

Als nächstes klicken Sie rechts auf "Schütze suchen", um zu prüfen, ob die angegebene Person bereits in unserer Schützen-Datenbank enthalten ist.

| 🔊 Rundenwettkampfprog                                                                                                    | ramm Schützenkreis Zollern-Alb                 | Microsoft Interne                | t Explorer                               |            | ● ⊴ ∓ ⊳ ● ■ ₽ ≥ |
|----------------------------------------------------------------------------------------------------|------------------------------------------------|----------------------------------|------------------------------------------|------------|-----------------|
| <u>D</u> atei <u>B</u> earbeiten <u>A</u> nsicht                                                                                                    | <u>F</u> avoriten E <u>x</u> tras <u>?</u>     |                                  |                                          |            | A.              |
| 🔇 Zurück 🝷 🕥 🕤 🔀                                                                                                    | ) 💈 🏠 🔎 Suchen   trav                          | oriten 🚱 🍰 •                     | 🎍 🗹 - 🔜 🎎 🔇                              | 🚭 🛞        |                 |
| Adresse 🕘 http://www.skzakr                                                                                                    | w.de/                                          | 1                                |                                          |            | 💌 🄁 Wechseln zu |
| CHUIZENRE                                                                                                    | Neuer Mannsch                                  | aftsführe                        | r                                        |            |                 |
| Contraction of the second second seco | Name: Vorname:<br>Single Sebastian<br>Adresse: | Verein:<br>SV Roßwar<br>Telefon: | Geb.Datum:<br>ngen 30.06.1988<br>E-Mail: |            |                 |
| Startseite                                                                                                    | \<br>∆                                         |                                  |                                          | Hinzufügen |                 |
| Schützen                                                                                                    | * Nur angeben, wenn auc                        | n ein Schütze an                 | gelegt werden soll.                      |            |                 |
| Mannschaften                                                                                                    |                                                |                                  |                                          |            |                 |
| Ergebniseingabe                                                                                                    |                                                |                                  |                                          |            |                 |
|                                                                                                    | -                                              |                                  |                                          |            |                 |
| dr. Ansinggen                                                                                                    | J                                              |                                  |                                          |            |                 |
|                                                                                                    |                                                |                                  |                                          |            |                 |
|                                                                                                    |                                                |                                  |                                          |            |                 |

Wenn die Person bereits vorhanden ist, werden die restlichen Felder der ersten Zeile fertig ausgefüllt. Sie sind dann nicht mehr änderbar (es sei denn Sie benutzen den "Zurück"-Knopf Ihres Webbrowsers).

Hinweis: Sollte die Person noch nicht in unserer Datenbank sein, müssen Sie Geburtsdatum und Geschlecht angeben. Im nächsten Schritt wird die Person dann der Datenbank hinzugefügt.

Abb 12

| Rundenwettkampfprog         | amm Schützenkreis Zollern-Alb - Mi             | icrosoft Internet Exp               | olorer                              |            |                 |
|-----------------------------|------------------------------------------------|-------------------------------------|-------------------------------------|------------|-----------------|
|                             | 🔁 🏠 🔎 Suchen 🤺 Favoriti                        | en 🚱 🔗 - 🌺                          | 🛛 • 🔜 🏭 🔕 🐒                         | <b>*</b>   |                 |
| Adresse 🕘 http://www.skzakr | w.de/                                          |                                     |                                     |            | 💌 🄁 Wechseln zu |
| GUTUTZENAR                  | Neuer Mannscha                                 | ftsführer                           |                                     |            |                 |
| Laure Br                    | Name: Vorname:<br>Single Sebastian<br>Adresse: | Verein:<br>SV Roßwangen<br>Telefon: | Geb.Datum:<br>30.06.1988<br>E-Mail: |            |                 |
| Startseite                  | Espachstr. 71<br>72336 Balingen                | 07433/36369                         | Sebastian.Single@gmx.de             | Hinzufügen |                 |
| Schützen                    | * Nur angeben, wenn auch e                     | in Schütze angele                   | gt werden soll.                     | ~          |                 |
| Mannschaften                |                                                |                                     |                                     |            |                 |
| Ergebniseingabe             |                                                |                                     |                                     |            |                 |
| <b>№</b> Ausloggen          |                                                |                                     |                                     |            |                 |
|                             |                                                |                                     |                                     |            |                 |
|                             |                                                |                                     |                                     |            |                 |
|                             |                                                |                                     |                                     |            |                 |

Füllen Sie jetzt die Felder "Adresse", "Telefon" und "E-Mail" entsprechend aus, indem Sie in die Felder klicken oder mit Tab weitergehen. Wenn Sie fertig sind, klicken Sie auf "Hinzufügen".

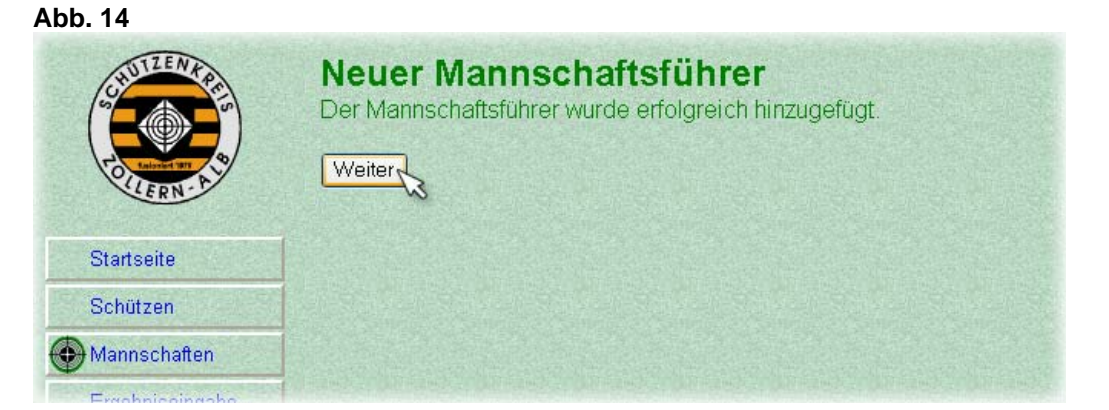

Es erscheint eine Bestätigung. Klicken Sie auf "Weiter". Der neu angelegte Mannschaftsführer wird dann in der Liste für Sie ausgewählt.

Hinweis: Auf dem nächsten Bild wurde der ursprüngliche Mannschaftsführer wieder ausgewählt, damit Sie, falls Sie den Schritt übersprungen haben, nun weiter folgen können.

| ADD. 15                     |                                                                                                 |                 |
|-----------------------------|-------------------------------------------------------------------------------------------------|-----------------|
| Rundenwettkamprprog         | yamm Schutzenkreis Zottern-Alb - Microsoft Internet Explorer                                    |                 |
| Datei Bearbeiten Ansicht    |                                                                                                 |                 |
| 🤇 Zurück 🝷 🕥 🕤 🗶            | 👔 🛃 🏠 🔎 Suchen 🤺 Favoriten 🤣 🗟 • 嫀 🔟 • 🛄 🏭 🄇 🥵 🥸                                                |                 |
| Adresse 🕘 http://www.skzakr | w.de/                                                                                           | 🔽 🄁 Wechseln zu |
|                             | Neue Mannschaft<br>Verein: Schützenverein Roßwangen<br>Disziplin & Liga: Luftgewehr Jugendrunde |                 |
| Startseite                  | Anzahl der zu meldenen Mannschaften: 1 OK                                                       |                 |
| Schützen                    | Name Mannschaftsführer                                                                          |                 |
| Mannschaften                | SV Roßwangen 1 Rolf Schneider                                                                   |                 |
| Ergebniseingabe             | Absenden und Prüfen                                                                             |                 |
|                             | -                                                                                               |                 |
| <b>№</b> Ausloggen          |                                                                                                 |                 |
|                             |                                                                                                 |                 |
|                             |                                                                                                 |                 |
|                             |                                                                                                 |                 |
|                             |                                                                                                 |                 |

Verfahren Sie nun mit den anderen Mannschaften genauso (sofern Sie bei "Anzahl…" mehr als eine angegeben haben).

Klicken Sie, wenn Sie fertig sind, auf "Absenden und Prüfen".

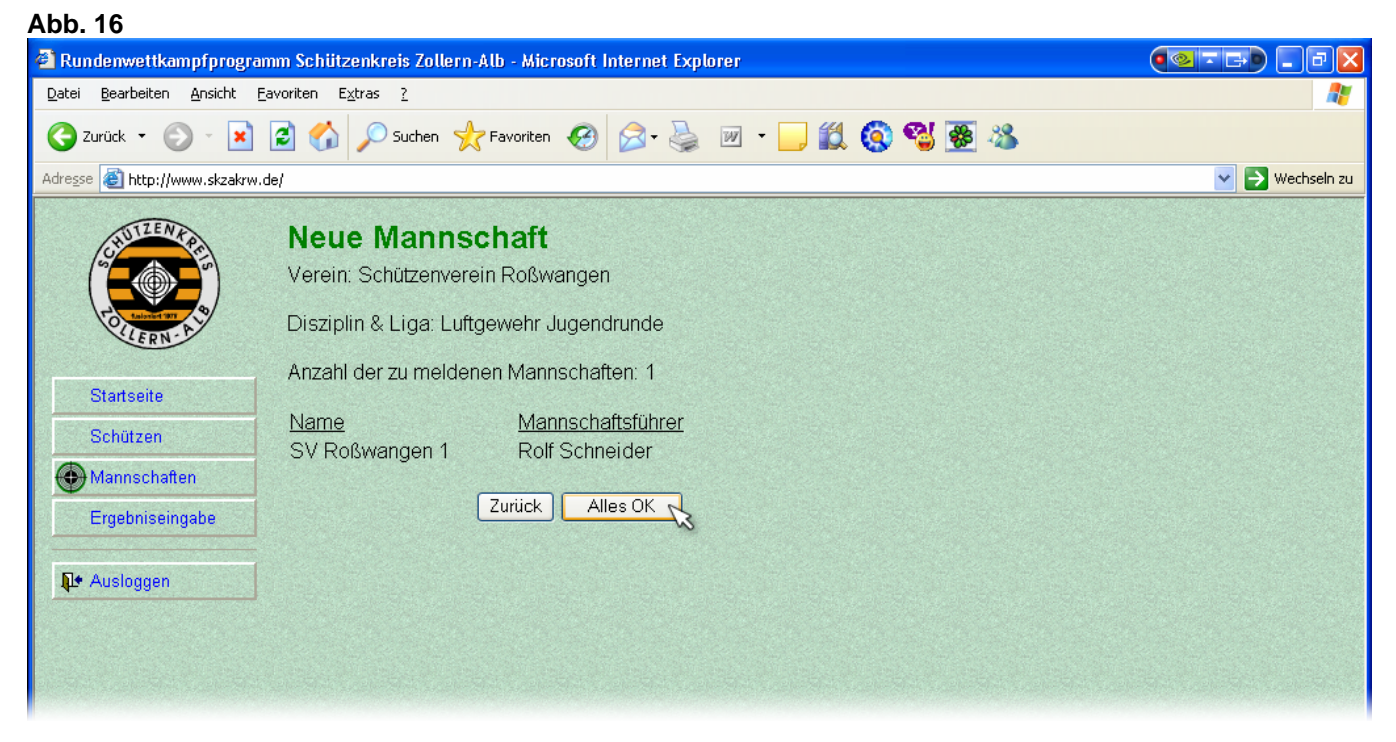

Wenn alle Eingaben akzeptiert wurden, erscheinen die Namen ohne Eingabefeld. Klicken Sie, wenn Sie noch mal alles überprüft haben, auf "Alles OK", um den Vorgang abzuschließen und die Mannschaften zu melden. Wenn Sie einen Fehler bemerkt haben, klicken Sie auf "Zurück".

#### Abb. 17

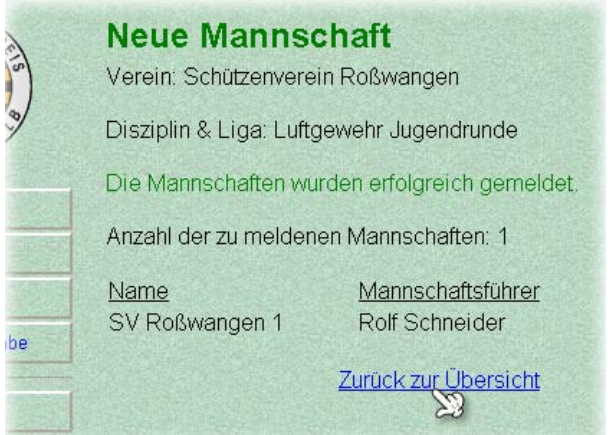

Es folgt eine Bestätigung. Klicken Sie auf "Zurück zur Übersicht".

| Abb. 18                                          |                                                                          |                                                                                |                     |     |                 |
|--------------------------------------------------|--------------------------------------------------------------------------|--------------------------------------------------------------------------------|---------------------|-----|-----------------|
| Rundenwettkampfprogr                             | amm Schützenkreis Zolle                                                  | rn-Alb - Microsoft Internet Expl                                               | orer                |     | ●⊴╶⋻) - ∂⊻      |
| <u>D</u> atei <u>B</u> earbeiten <u>A</u> nsicht | <u>F</u> avoriten E <u>x</u> tras <u>?</u>                               |                                                                                |                     |     | A.              |
| 🌀 Zurück 🝷 🌍 🕤 🔀                                 | ) 😰 🏠 🔎 Suchen                                                           | 🛧 Favoriten 🕢 🔗 头                                                              | 🗹 • 📒 🛍 🄇 🖏 🖉       | B 🔏 |                 |
| Adresse 🕘 http://www.skzakrv                     | w.de/                                                                    |                                                                                |                     |     | 💌 芛 Wechseln zu |
| CULTER PAR                                       | Mannschaf<br>Verein: Schützenve<br>Mannschaften m<br>Meldefristen der je | <b>ten</b><br>erein Roßwangen<br><b>elden</b><br>weiligen Disziplin und Liga s | stehen in Klammern. |     |                 |
| Startseite                                       | Bitte wählen Sie di                                                      | e gewünschte Disziplin und                                                     | Liga aus:           |     |                 |
| Schützen                                         | Luftgewehr J                                                             | ugendrunde (28.12.2006)                                                        |                     |     |                 |
| Mannschaften                                     | Bereits gemeldet                                                         | e Mannschaften                                                                 |                     |     |                 |
| Ergebniseingabe                                  | Name<br>Schütze                                                          | Disziplin / Liga                                                               | Mannschaftsführer   | ×   |                 |
| <b>№</b> Ausloggen                               | SV Roßwangen 1                                                           | Luftgewehr Jugendrunde                                                         | Rolf Schneider      | ×Z  |                 |

Die Mannschaft wurde nun in die Tabelle auf der Mannschaften-Seite übernommen.

Hinweis: Sie können sich jetzt ausloggen, indem Sie auf "Ausloggen" im Menü klicken und die folgenden Schritte zu einem späteren Zeitpunkt durchführen.

### 2.2 Schützen einteilen

Klicken Sie (wie in Abb. 18 unten rechts zu sehen) auf den Bleistift rechts in der Zeile der jeweiligen Mannschaft, deren Schützen Sie eingeben wollen.

| Abb. 19                                                                                                    |                                                                                                    |                                       |
|----------------------------------------------------------------------------------------------------|----------------------------------------------------------------------------------------------------|---------------------------------------|
| 🕙 Rundenwettkampfprogram                                                                                                    | nm Schützenkreis Zollern-Alb - Microsoft Internet Explorer                                                            | · · · · · · · · · · · · · · · · · · · |
| <u>D</u> atei <u>B</u> earbeiten <u>A</u> nsicht <u>F</u> a                                                                                                    | avoriten Extras ?                                                                                                    | A.                                    |
| 🌀 Zurück 🝷 🕥 🕤 🔀                                                                                                    | 🖻 🕜 🔎 Suchen 🧙 Favoriten 🤣 🎅 - 🌺 🔟 - 🛄 鑬 🔇 🕵 🥸                                                                        |                                       |
| Adresse 🙆 http://www.skzakrw.c                                                                                                    | je/                                                                                                    | 🔽 🄁 Wechseln zu                       |
| CONTRACTOR OF THE REAL OF THE REAL OF THE | Mannschaft bearbeiten<br>Verein: Schützenverein Roßwangen<br>Disziplin & Liga: Luftgewehr Jugendrunde                 |                                       |
| Startcoite                                                                                                    | Mannschaftsname: SV Roßwangen 1 Mannschaftsführer: Rolf Schneider 💌                                                   |                                       |
| Cabittan                                                                                                    | Nr Name                                                                                                    |                                       |
| Schutzen                                                                                                    |                                                                                                    |                                       |
| Mannschaften                                                                                                    | 2                                                                                                    |                                       |
| Ergebniseingabe                                                                                                    | 3                                                                                                    |                                       |
| <b>№</b> Ausloggen                                                                                                    | 4 5                                                                                                    |                                       |
|                                                                                                    | 6                                                                                                    |                                       |
|                                                                                                    | 7 AK                                                                                                    |                                       |
|                                                                                                    | 8 AK                                                                                                    |                                       |
|                                                                                                    | 9 AK                                                                                                    |                                       |
|                                                                                                    | 10 AK                                                                                                    |                                       |
|                                                                                                    | Absenden und prüfen                                                                                                   |                                       |
| <b>RWK-SKZAK</b><br>von Patrick Schneider                                                                                                    | Bei dieser Disziplin kommen <b>3</b> Schützen in die Wertung.<br>Tragen Sie die Namen bitte so ein: Nachname, Vorname |                                       |
| 🙆 Fertig                                                                                                    |                                                                                                    | 👂 Internet                            |

Sie landen auf der "Mannschaft bearbeiten"-Seite (Abb. 19).

Hier können Sie ggf. Den Mannschaftsnamen und den Mannschaftsführer noch einmal bearbeiten, indem Sie in die entsprechenden Felder klicken.

Um mit dem Eintragen der Namen zu beginnen, klicken Sie in das erste Feld unterhalb von "Name". Namen müssen in der Form "Nachname, Vorname" eingetragen werden.

Geben Sie den ersten Buchstaben des Nachnamen ein.

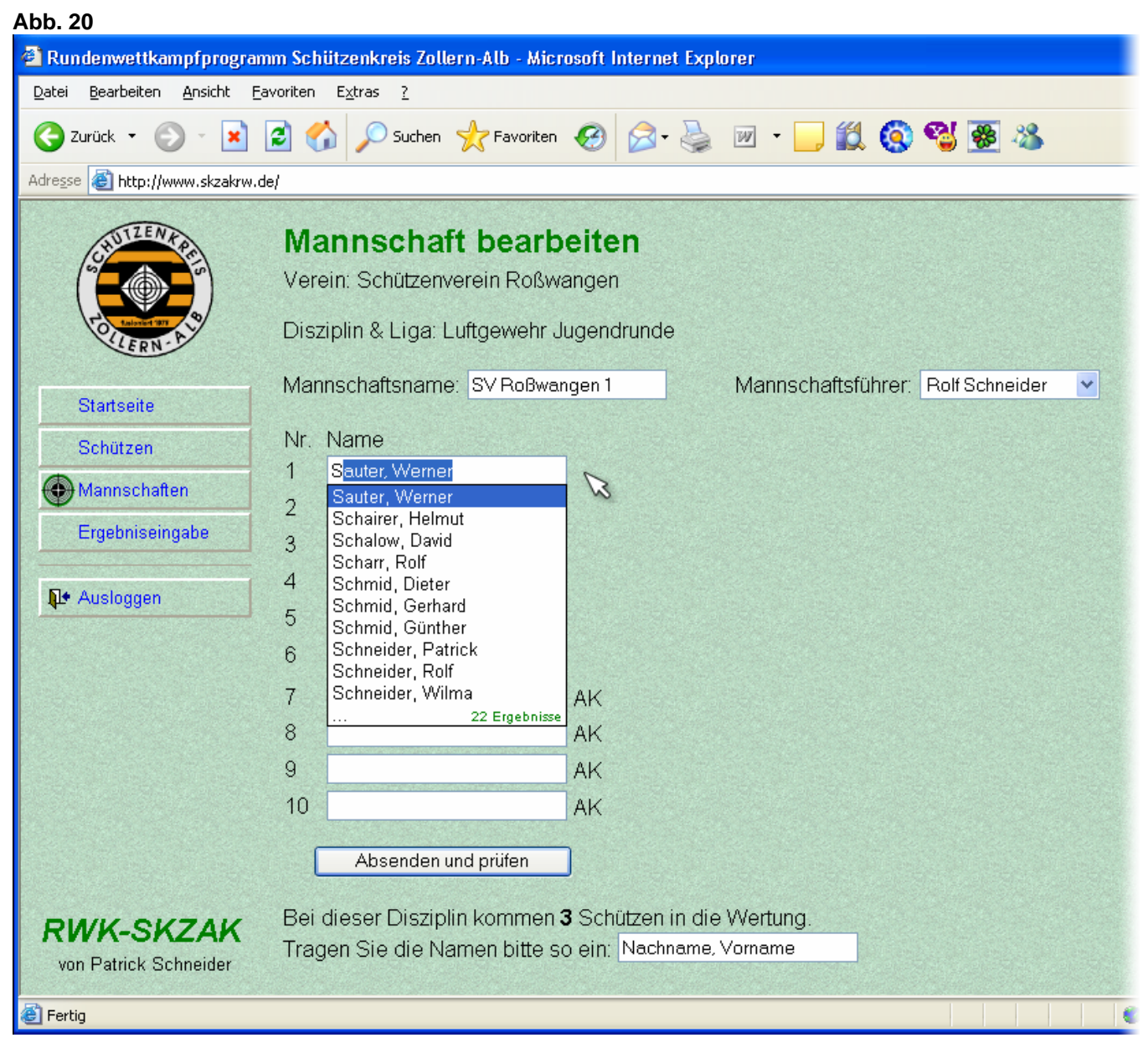

Es erscheint eine Liste mit den ersten 10 Übereinstimmungen mit unserem Datenstand. Weiterhin wird der erste Treffer automatisch ins Feld eingetragen und blau hinterlegt, d.h. mit der nächsten Eingabe überschreiben Sie das blau Hinterlegte wieder.

Geben Sie den zweiten Buchstaben ein, um die Suche besser einzugrenzen.

| Abb. 21                                                     |                                                                                                    |                                     |                        |                                                                                                    |
|-------------------------------------------------------------|----------------------------------------------------------------------------------------------------|-------------------------------------|------------------------|----------------------------------------------------------------------------------------------------|
| 省 Rundenwettkampfprogram                                    | mm Schützenkreis Zollern-Alb - Microsoft I                                                                                                    | Internet Explorer                   |                        | (QIIG) - ∂X                                                                                                    |
| <u>D</u> atei <u>B</u> earbeiten <u>A</u> nsicht <u>F</u> a | avoriten E <u>x</u> tras <u>?</u>                                                                                                    |                                     |                        | A 1997 - 1997 - 1997 - 1997 - 1997 - 1997 - 1997 - 1997 - 1997 - 1997 - 1997 - 1997 - 1997 - 1997 - 1997 - 1997 |
| 🕒 Zurück 👻 🕥 🕤 💌                                            | 🖹 🏠 🔎 Suchen 🔶 Favoriten 🥝                                                                                                    | 🔗 · 🌺 📨 · 🗾 🎎                       | 🔕 🔏 🗶 🚳                |                                                                                                    |
| Adresse 🕘 http://www.skzakrw.d                              | je/                                                                                                    |                                     |                        | 🔽 🄁 Wechseln zu                                                                                                 |
| Startseite<br>Schützen<br>Mannschaften<br>Ergebniseingabe   | Mannschaft bearbeite         Verein: Schützenverein Roßwangen         Disziplin & Liga: Luftgewehr Jugend         Mannschaftsname: SV Roßwangen 1         Nr. Name         1       Single, Rolf         2       Single, Rolf         3 | en<br>1<br>drunde<br>Mannschaftsfül | nrer: Rolf Schneider ▼ |                                                                                                    |

Im gezeigten Beispiel ergeben sich jetzt nur noch zwei Treffer.

Sie können nun jederzeit einen Namen aus der Liste auswählen, indem Sie ihn anklicken. Dadurch wird der angeklickte Name ins Feld übernommen und zum nächsten Feld vorgerückt.

| 🕙 Rundenwettkampfprogra                          | nm Schützenkreis Zollern-Alb - Microsoft In                                                                                         | ernet Explorer            |                | ●⊴⊤₽) - ₽Х      |
|--------------------------------------------------|----------------------------------------------------------------------------------------------------|---------------------------|----------------|-----------------|
| <u>D</u> atei <u>B</u> earbeiten <u>A</u> nsicht | avoriten E <u>x</u> tras <u>?</u>                                                                                                   |                           |                | AT              |
| G Zurück 🝷 🕥 🕤 봄                                 | 😰 🏠 🔎 Suchen 🤺 Favoriten 🥝                                                                                                    | 🗟 - 🎍 💌 - 🗾 🎎 🔕           | 🚭 🛞            |                 |
| Adresse 🕘 http://www.skzakrw                     | de/                                                                                                    |                           |                | 🔽 🄁 Wechseln zu |
| Startseite                                       | Mannschaft bearbeiter<br>Verein: Schützenverein Roßwangen<br>Disziplin & Liga: Luftgewehr Jugendr<br>Mannschaftsname: SVRoßwangen 1 | nde<br>Mannschaftsführer. | Rolf Schneider |                 |
| Schützen<br>Mannschaften<br>Ergebniseingabe      | Nr. Name           1         Single, Sebastian           2         Schalow, David           3         Schalow, David                |                           |                |                 |
| ₽• Ausloggen                                     | 4<br>5<br>6<br>7AK                                                                                                    |                           |                |                 |

Im Beispiel wurden nun bereits die ersten fünf Buchstaben des nächsten Namens eingegeben. Hier gibt es nur eine Übereinstimmung.

Sie können jetzt wiederum den Namen in der Liste anklicken. Sie können aber auch einfach die Enter-Taste betätigen. In diesem Fall wird genau der Name übernommen, der im Textfeld blau hinterlegt ist (er wird quasi vervollständigt).

| Abb. 23                                                       |                                                                                                    |                      |                 |                       |                 |
|---------------------------------------------------------------|----------------------------------------------------------------------------------------------------|----------------------|-----------------|-----------------------|-----------------|
| 🗿 Rundenwettkampfprogramm                                     | Schützenkreis Zollern-Alb - Mic                                                                                                    | rosoft Internet Expl | orer            |                       | ●⊴ = ₽ 🛛 🗖 🗙    |
| <u>D</u> atei <u>B</u> earbeiten <u>A</u> nsicht <u>F</u> avo | riten E <u>x</u> tras <u>?</u>                                                                                                    |                      |                 |                       | 27              |
| 🌀 Zurück 👻 🕥 🕤 💌 🛃                                            | 👌 🏠 🔎 Suchen   🔶 Favoriten                                                                                                    | 🚱 🔗 🌺                | w - 🔜 🏭 (       | 🔕 🥵 🐼                 |                 |
| Adresse 🕘 http://www.skzakrw.de/                              |                                                                                                    |                      |                 |                       | 💌 🄁 Wechseln zu |
| Startseite<br>Schützen<br>Mannschaften<br>Ergebniseingabe     | Mannschaft bearb<br>Verein: Schützenverein Roßw<br>Disziplin & Liga: Luftgewehr ↓<br>Mannschaftsname: SV Roßwa<br>Nr. Name<br>1 Single, Sebastian<br>2 Schalow, David<br>3  <br>4 | AK                   | Mannschaftsführ | rer: Rolf Schneider 💌 |                 |

Sie rücken daraufhin wieder ein Feld weiter. Verfahren Sie nun mit den anderen Namen ebenfalls wie beschrieben.

| a na ta sulta da su                                                                                                    |                  |                                     |                            | Abb. 24                                                     |
|----------------------------------------------------------------------------------------------------|------------------|-------------------------------------|----------------------------|-------------------------------------------------------------|
| <u>Patei Bearbeiten Ansicht</u>                                                                                                    | <u>Eavoriten</u> | E <u>x</u> tras ?                   | 'N-ALD - MICI              | osott internet Explo                                        |
| 🚱 Zurück 🝷 🕥 🕤 💌                                                                                                    | 2 🦿              | Suchen 🕤                            |                            | 🚱 🔗 🍹                                                       |
| Adresse 🕘 http://www.skzakrw                                                                                                    | .de/             |                                     |                            |                                                             |
| SHUTZEN KPC                                                                                                    | Ma<br>Vere       | annschaft<br>ein: Schützenve        | <b>bearb</b><br>rein Roßwa | eiten<br>angen                                              |
| Participation and the second second s | Disz             | iplin & Liga: Lu                    | ıftgewehr J                | ugendrunde                                                  |
| Startseite                                                                                                    | Man              | nschaftsname:                       | SV Roßwar                  | ngen 1                                                      |
| Schützen                                                                                                    | Nr.              | Name                                |                            |                                                             |
| Mannschaften                                                                                                    | 1                | Single, Sebastia                    | n                          |                                                             |
| Ergebniseingabe                                                                                                    | 2                | Schalow, David                      |                            |                                                             |
|                                                                                                    | э<br>Л           | Enns, Eugen                         |                            |                                                             |
| <b>N</b> Ausloggen                                                                                                    | 4                | Linis, Statisiaw                    | NG SECTOR AND STREET       |                                                             |
|                                                                                                    | 6                | Bädle, Eva-Mari                     | ial 🚽                      | -                                                           |
|                                                                                                    | 7                |                                     |                            | AK                                                          |
|                                                                                                    | 8                |                                     |                            | AK                                                          |
|                                                                                                    | 9                |                                     |                            | AK                                                          |
|                                                                                                    | 10               |                                     |                            | AK                                                          |
|                                                                                                    | (                | Absenden un                         | d prüfen 🦷                 | ]                                                           |
| RWK-SKZAK<br>von Patrick Schneider                                                                                                    | Bei<br>Trag      | dieser Disziplir<br>jen Sie die Nar | n kommen :<br>men bitte s  | <b>3</b> Schützen in die<br>o ein: <mark>Nachname, \</mark> |

Im Beispiel mit dem roten Pfeil markiert ist ein Name, der noch nicht in unserer Datenbank ist. Das ist daran zu erkennen, dass die Liste, die sonst unterhalb des Namens steht, ab einem bestimmten Buchstaben leer wird, d.h. keine Übereinstimmung mehr gefunden werden kann. Schreiben Sie in diesem Fall den Namen einfach weiter.

Klicken Sie, nachdem Sie alle Schützen eingetragen haben, auf "Absenden und prüfen".

Hinweis: Sie können weitere Schützen in die Felder, die hinten mit "AK" versehen Diese sind, eintragen. Schützen schießen außer Konkurrenz.

| Mannschaft bearbeiten<br>Verein: Schützenverein Roßwangen                                                 |                                                                                                    |  |  |  |  |  |  |  |
|----------------------------------------------------------------------------------------------------|----------------------------------------------------------------------------------------------------|--|--|--|--|--|--|--|
| Disziplin & Liga: Luftgewehr Jugendru                                                                     | unde                                                                                                 |  |  |  |  |  |  |  |
| Mannschaftsname: SV Roßwangen 1                                                                           | Mannschaftsführer: Rolf Schneider                                                                    |  |  |  |  |  |  |  |
| Nr.Name1Enns, Eugen2Enns, Stanislaw3Letsch, Stefan4Rådle, Eva-Maria5Schalow, David6Single, Sebastian78910 | Geburtsdatum<br>04.06.1993<br>02.07.1990<br>29.04.1992<br>▼ männlich ▼ *<br>15.11.1990<br>30.06.1988 |  |  |  |  |  |  |  |
| Zurück Absenden und prüfen                                                                                | Zurück Absenden und prüfen                                                                           |  |  |  |  |  |  |  |
| * Dieser Schütze ist noch nicht in unse                                                                   | erer Datenbank. Bitte geben Sie das Geburtsdatum und das Geschlecht an,                              |  |  |  |  |  |  |  |

der Schütze wird daraufhin als neues Mitglied eingetragen und der Mannschaft zugeordnet.

Wenn ein Schütze nun nicht in unserer Datenbank ist, sieht die folgende Seite so aus. Neben dem Namen sind zwei Felder zu sehen, in die das Geburtsdatum sowie das Geschlecht eingetragen werden müssen. Die übrigen Felder sind wiederum abgeschlossen und das Geburtsdatum sichtbar.

Hinweis: Sollte ein Tippfehler vorliegen, benutzen Sie den "Zurück"-Knopf unten links.

In unserem Beispiel klicken wir nun in das Geburtsdatum-Feld und geben das Geburtsdatum mit führenden Nullen, Punkten und vierstelliger Jahreszahl ein.

| Abb. 2 | 26                |            |                   |
|--------|-------------------|------------|-------------------|
| 3      | Letsch, Stefan    | 29.04.1992 |                   |
| 4      | Rädle, Eva-Maria  | 01.03.1994 | männlich 🔨 *      |
| 5      | Schalow, David    | 15.11.1990 | männlich weiblich |
| 6      | Single, Sebastian | 30.06.1988 |                   |

Anschließend klicken Sie auf das Kästchen mit dem Pfeil um das Geschlecht auszuwählen.

| 3 | Letsch, Stefan    | 29.04.1992 |                      |   |
|---|-------------------|------------|----------------------|---|
| 4 | Rädle, Eva-Maria  | 01.03.1994 | männlich 💌           | * |
| 5 | Schalow, David    | 15.11.1990 | männlich<br>weiblich |   |
| 6 | Single, Sebastian | 30.06.1988 |                      | 3 |

#### Abb. 28

| Zurück | Absenden und prüfen |
|--------|---------------------|
|        |                     |

Klicken Sie wieder auf "Absenden und prüfen". In diesem Moment wird der Schütze in der Datenbank angelegt.

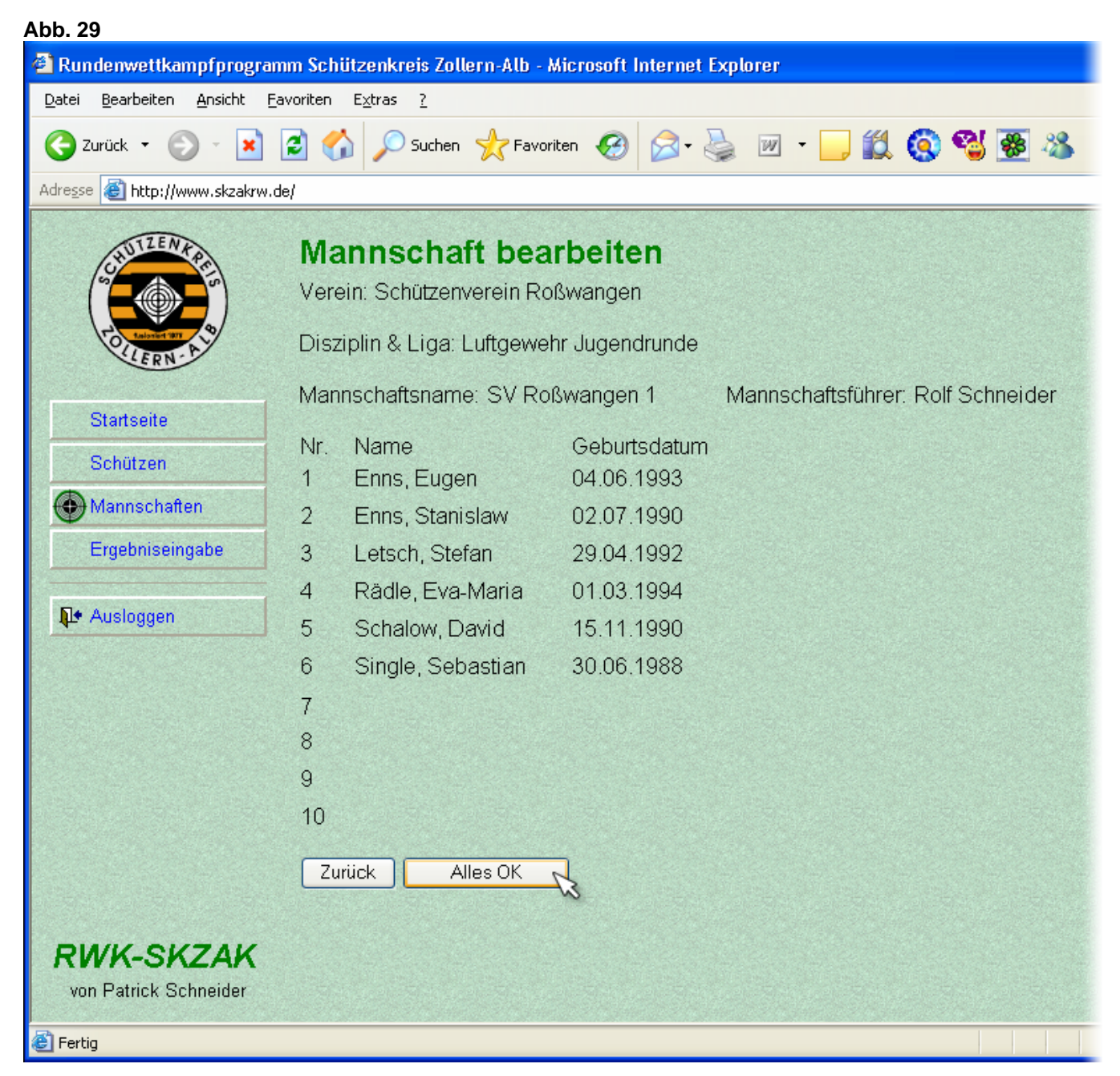

Auf der folgenden Seite sehen Sie, dass alle Schützen korrekt eingegeben und erfasst wurden (außerdem wurden Sie vom System automatisch in alphabetische Reihenfolge gebracht). Überprüfen Sie an dieser Stelle nochmals ihre Angaben.

Klicken Sie danach auf "Alles OK", oder wieder auf "Zurück" wenn es noch Unstimmigkeiten gibt.

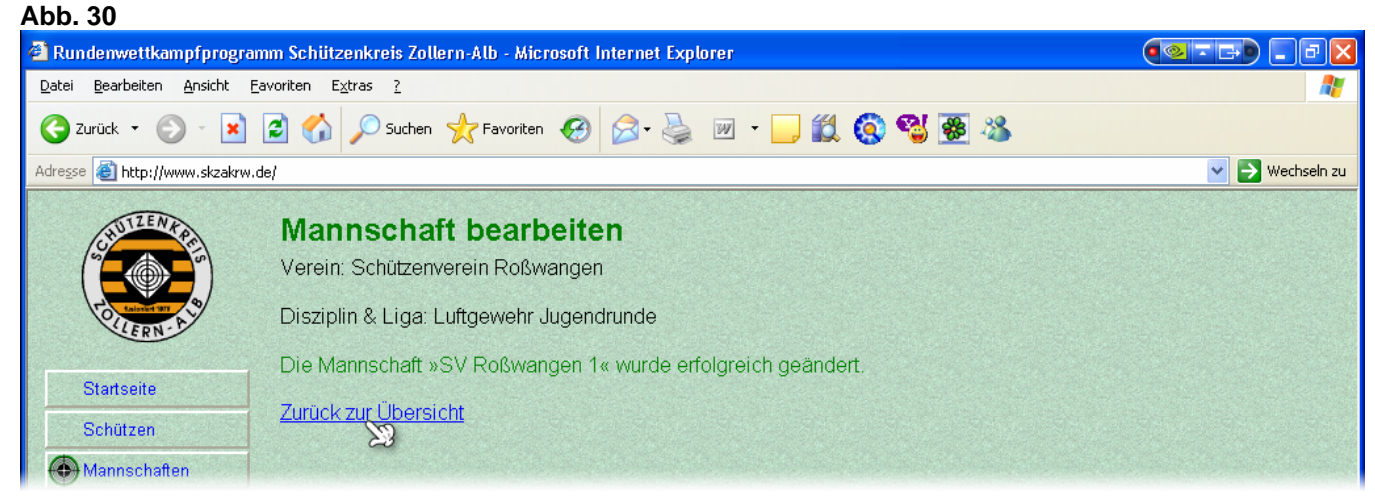

Die Bestätigungsmeldung erscheint. Klicken Sie auf "Zurück zur Übersicht".

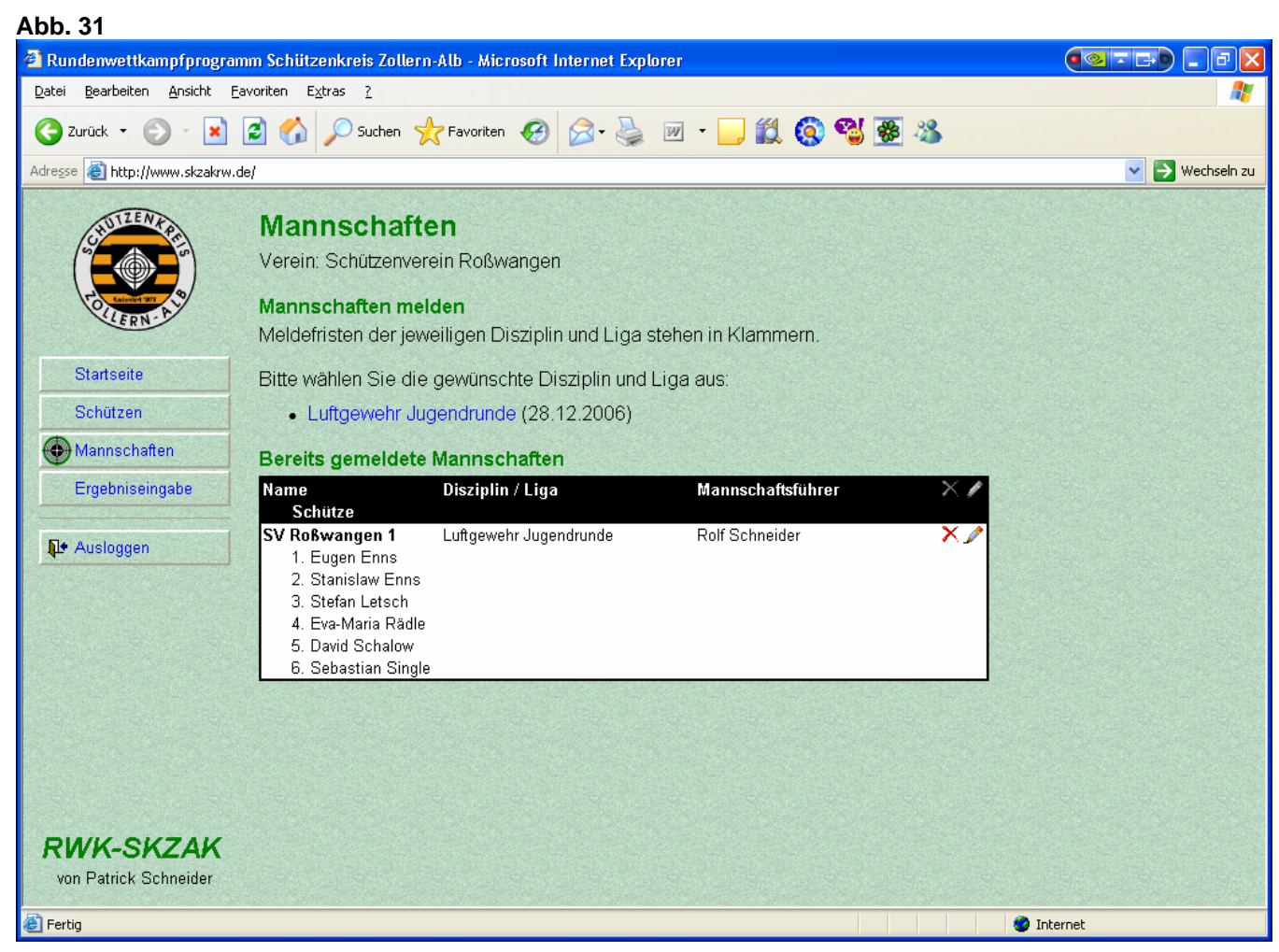

Auf der Mannschaften-Seite hat sich wieder etwas verändert. Sie sehen nun, welche Schützen den einzelnen Mannschaften zugeteilt sind.

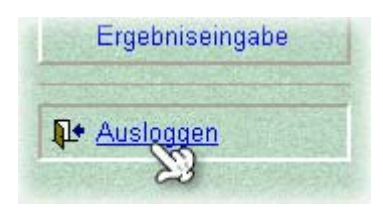

Klicken Sie an dieser Stelle auf "Ausloggen" links im Menü.

### 2.3 Ergebnisse eingeben

### 2.3.1 RWK-Formular

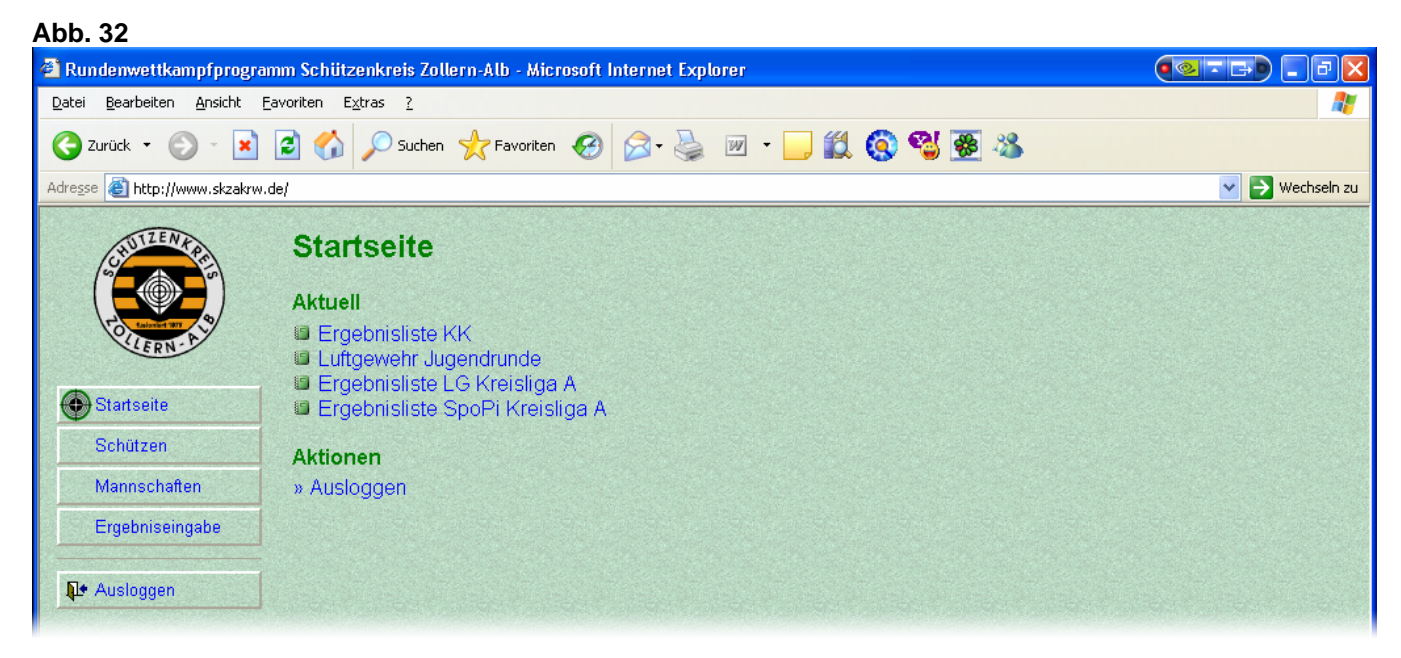

Wenn die Meldefrist abgelaufen ist und Sie sich dann wieder auf der Webseite einloggen, hat sich die Startseite geändert. Es können keine Mannschaften mehr gemeldet werden.

#### Abb. 33 Rundenwettkampfprogramm Schützenkreis Zollern-Alb - Microsoft Internet Explorer Datei Bearbeiten Ansicht Eavoriten Extras ? 🔇 Zurück 🝷 🕥 🕤 📓 🏠 🔎 Suchen 🤺 Favoriten 🤣 🔗 🎍 🔟 🍷 📜 鑬 🔇 🦓 🐺 🔏 Adresse 🙆 http://www.skzakrw.de/ 💌 🔁 Wechseln zu Startseite Aktuell Ergebnisliste KK Luftgewehr Jugendrunde Ergebnisliste LG Kreisliga A Startseite Ergebnisliste SpoPi Kreisliga A Schützen Aktuelle Wettkämpfe Mannschaften SV Roßwangen 1 - SV Onstmettingen 1 am 28.12.2006 💷 Ergebniseingabe Formular anzeigen/drucken Geplante Wettkämpfe - Neutral - SV Roßwangen 1 am 01.02.2007 💷 Ausloggen - SV Roßwangen 1 - Neutral am 29.03.2007 📑 - SV Onstmettingen 1 - SV Roßwangen 1 am 03.05.2007 💷 - SV Roßwangen 1 - Neutral am 05.07.2007 E - Neutral - SV Roßwangen 1 am 30.08.2007 📑 Aktionen

Wenn die Gruppeneinteilung abgeschlossen ist und die Termine für die Wettkämpfe feststehen, sieht die Startseite wiederum anders aus:

Nun werden vielmehr die aktuellen und zukünftigen Wettkämpfe angezeigt und für schnellen Zugriff bereitgestellt. Wenn Sie sich ein paar Tage vor oder nach einem Wettkampftermin einloggen, ist auch unter "Aktuelle Wettkämpfe" genau dieser Wettkampf hinterlegt.

Klicken Sie auf das Formular-Symbol hinter einem Wettkampftermin.

| Abb         | . 34                  |                       |                                      |            |           |        |        |          |        |                     |          |                 |
|-------------|-----------------------|-----------------------|--------------------------------------|------------|-----------|--------|--------|----------|--------|---------------------|----------|-----------------|
| 🕘 Ru        | ndenw                 | ettkampf-F            | ormular - Microsof                   | t Internet | t Explore | r      |        |          |        |                     | (        | ◙ェ₽) - ₽⊠       |
| Datei       | <u>B</u> earb         | eiten <u>A</u> nsicl  | ht <u>F</u> avoriten E <u>x</u> tras | <u> </u>   |           |        |        |          |        |                     |          | A               |
| Neu<br>Öffi | J<br>nen              |                       | ><br>Strg+O                          | Suchen     | 쑷 Favi    | oriten | 9 🔗    | - 🎍 🛙    | w •    | 🛍 🔇 🗳 🐱             | 28       |                 |
| Spe         | arbeiten r<br>eichern | NIC MICROSOFC (       | Strg+S                               | lar.php?wk | =1        |        |        |          |        |                     |          | 💙 芛 Wechseln zu |
| Spe         | eichern ur            | nter                  |                                      |            |           |        |        |          |        |                     | _        | <u>^</u>        |
| Seit        | e einrich             | ten                   |                                      |            |           |        |        |          |        | Luftgewehr          |          |                 |
| Dru<br>Dru  | icken<br>ickvorsch    | iau                   | Strg+P                               | Ser.       | 28 12 20  | 106    |        |          |        | 28.12.2006<br>Datum |          |                 |
| Sen         | nden                  |                       | •                                    | ann.       | 20.12.20  | .00    |        |          |        |                     |          |                 |
| Imp         | ortieren              | und Exportier         | en                                   | nützen     | verba     | and 18 | 50 e.\ | Ι.       |        | Kreisliga X         |          |                 |
| Eige        | enschafte             | en                    |                                      |            |           |        |        |          |        | Bezirksliga         |          |                 |
| Off<br>Sch  | linebetrie<br>Iließen | эb                    |                                      | <u> </u>   |           |        |        |          | -      |                     | -        |                 |
| -           | Kreis                 |                       | Zollern-Alb                          |            |           |        |        |          |        | Landesliga          |          |                 |
|             |                       | •                     |                                      |            |           |        |        |          | -      | Bozirkooborligo     |          |                 |
|             |                       |                       |                                      |            |           |        |        |          |        | Dezirksoberliga     | J        |                 |
|             | Lfd.<br>Nr.           | Scheiben-<br>Satz-Nr. | Name des Schi                        | ützen      | 1         | 2      | 3      | 4        | Gesamt | Mannschftswertung   | ]        |                 |
|             | Diet                  |                       | SV Poßwand                           | nen 1      |           |        |        |          |        |                     |          |                 |
|             |                       | zverein.              |                                      | gen i      |           |        |        | -        |        |                     | 1        |                 |
|             | 1                     |                       | Enns, Eugen                          |            |           |        |        |          |        |                     |          |                 |
|             | 2                     |                       | Enne Stanisla                        |            |           |        |        |          |        |                     |          |                 |
|             | -                     |                       | Erina, otanisia                      | **         |           |        |        |          |        |                     |          |                 |
|             | 3                     |                       | Letsch, Stefan                       |            |           |        |        | <b> </b> |        |                     |          |                 |
|             | 4                     |                       | Rädle, Eva-Ma                        | ria        |           |        |        |          |        |                     |          |                 |
|             | 5                     |                       | Schalow, Davi                        | d          |           |        |        |          |        |                     |          |                 |
|             | 6                     |                       | Single, Sebast                       | ian        |           |        |        |          |        |                     |          |                 |
|             | 7                     |                       |                                      |            |           |        |        |          |        |                     |          |                 |
|             | <u> </u>              |                       |                                      |            |           | -      | -      | -        | -      |                     | 1        | ×               |
| E Fer       | tig                   |                       |                                      |            |           |        |        |          |        |                     | 🥑 Interr | et              |

Es öffnet sich ein neues Fenster mit dem jeweiligen Rundenwettkampf-Formular, in das die Namen der Schützen (sofern vorhanden), sowie die Namen der Mannschaften bereits eingetragen sind.

Sie können dieses Formular ausdrucken, indem Sie oben auf der Menüleiste auf "Datei" und anschließend auf "Drucken…" klicken. Schließen Sie danach das Fenster.

### 2.3.2 Ergebniseingabe

| Abb. 35                                                   |                                                                                                    |                 |
|-----------------------------------------------------------|----------------------------------------------------------------------------------------------------|-----------------|
| 🙆 Rundenwettkampfprog                                     | ramm Schützenkreis Zollern-Alb - Microsoft Internet Explorer                                                                                                    | ●◎ = ₽ • • • •  |
| <u>D</u> atei <u>B</u> earbeiten <u>A</u> nsicht          | Eavoriten Extras 2                                                                                                    | A.              |
| 🌀 Zurück 👻 🕥 🗸 🗙                                          | 🗋 🛃 🏠 🔎 Suchen 🤺 Favoriten 🚱 🔗 👹 📨 📙 😥 🔇 🧐 🦉 🦉                                                                                                    |                 |
| Adresse 🕘 http://www.skzakr                               | w.de/                                                                                                    | 💌 芛 Wechseln zu |
| Startseite<br>Schützen<br>Mannschaften<br>Ergebniseingabe | Startseite         Aktuell         Ergebnisliste KK         Luftgewehr Jugendrunde         Ergebnisliste LG Kreisliga A         Ergebnisliste SpoPi Kreisliga A         Ergebnisliste SpoPi Kreisliga A         SV Roßwangen 1 - SV Onstmettingen 1 am 28.12.2006 Im         W         SV Roßwangen 1 - SV Onstmettingen 1 am 28.12.2006 Im         SV Roßwangen 1 - SV Onstmettingen 1 am 28.12.2006 Im         SV Roßwangen 1 - SV Roßwangen 1 am 01.02.2007 Im         SV Roßwangen 1 - Neutral am 29.03.2007 Im         SV Onstmettingen 1 - SV Roßwangen 1 am 03.05.2007 Im         SV Roßwangen 1 - Neutral am 05.07.2007 Im         SV Roßwangen 1 - Neutral am 05.07.2007 Im         Neutral - SV Roßwangen 1 am 03.08.2007 Im |                 |
|                                                           | Aktionen                                                                                                    |                 |

Kommen wir jetzt zur Ergebniseingabe.

Starten Sie diese über den Klick auf den blauen, unterstrichenen Wettkampftermin (siehe Abb. 35) oder klicken Sie links im Menü auf "Ergebniseingabe". Abb. 36

| 🕘 Rundenwettkampfprogram                                  | mm Schützenkreis Zollerr          | i-Alb - M      | icrosoft          | Interne  | t Explor | er              |      |     | (⊴⊤⊳) - ∂⊠      |
|-----------------------------------------------------------|-----------------------------------|----------------|-------------------|----------|----------|-----------------|------|-----|-----------------|
| <u>D</u> atei <u>B</u> earbeiten <u>A</u> nsicht <u>F</u> | avoriten E <u>x</u> tras <u>?</u> |                |                   |          |          |                 |      |     | A.              |
| 🌀 Zurück 🝷 🕥 🕤 💌                                          | 😰 🏠 🔎 Suchen 🤞                    | C Favorit      | en 🧭              | 8-       | <b>a</b> | w • 📃 🎉         | 🔕 🐒  | 🛞 🍇 |                 |
| Adresse 🕘 http://www.skzakrw.                             | de/                               |                |                   |          |          |                 |      |     | 💌 芛 Wechseln zu |
| CALLER PARTY                                              | Ergebnisein<br>Wettkampf: SV Roß  | gabe<br>wanger | <b>9</b><br>11-SV | ' Onstri | nettinge | en 1 am 28.12.2 | 2006 |     |                 |
| Startseite                                                | Name                              | 1              | 2                 | 3        | 4        | Gesamt          |      |     |                 |
| Schützen                                                  | Enns, Eugen                       | ↓              |                   |          |          |                 |      |     |                 |
| Mannschaften                                              | Enns, Stanislaw                   |                |                   |          |          |                 |      |     |                 |
| Ergobolcoingobo                                           | Letsch, Stefan                    |                |                   |          |          |                 |      |     |                 |
|                                                           | Rädle, Eva-Maria                  |                |                   |          |          |                 |      |     |                 |
| <b>№</b> Ausloggen                                        | Schalow, David                    |                |                   |          |          |                 |      |     |                 |
|                                                           | Single, Sebastian                 |                |                   |          |          |                 |      |     |                 |
|                                                           | SV Onstmettinger                  | n 1            |                   |          |          |                 |      |     |                 |
|                                                           | Name                              | 1              | 2                 | з        | 4        | Gesamt          |      |     |                 |
|                                                           | Boss, Andreas                     |                |                   |          |          |                 |      |     |                 |
|                                                           | Boss, Harald                      |                |                   |          |          |                 |      |     |                 |
|                                                           | Boss, Jochen                      |                |                   |          |          |                 |      |     |                 |
|                                                           | Krohn, Tamara                     |                |                   |          |          |                 |      |     |                 |
| <b>RWK-SKZAK</b><br>von Patrick Schneider                 |                                   |                |                   | Absen    | den und  | prüfen          |      |     |                 |
| Ertig                                                     |                                   |                |                   |          |          |                 |      |     | 🥥 Internet      |

Klicken Sie in das erste Feld links oben um zu beginnen und tragen Sie nacheinander alle Serien und Gesamtergebnisse ein. Sie können dabei die Tab- oder die Enter-Taste benutzen, um zum nächsten Feld zu kommen.

| Zurück 👻 🍙 - 🙀         | Suchen 🚽          | Favorit | en 🚱     |       | 2       | w        | 11 🙆 🔏 🐺 🚳 |
|------------------------|-------------------|---------|----------|-------|---------|----------|------------|
| se 🙆 http://www.skzakr | w.de/             | >       | ~        |       | 360     |          |            |
| MILENA                 | Fraebaisein       | aab     |          |       |         |          |            |
| Star Pres              | Eigebnisein       | yabe    |          |       |         |          |            |
|                        | Wettkampf: SV Roß | wanger  | 1 1 - SV | Onstm | ettinge | n 1 am 2 | 8.12.2006  |
| OILERN-A.              | SV Roßwangen 1    |         |          |       |         |          |            |
| Startseite             | Name              | 1       | 2        | 3     | 4       | Gesam    | ıt         |
| Schützen               | Enns, Eugen       | 80      | 90       | 85    | 95      | 350      |            |
| Mannachaftan           | Enns, Stanislaw   | 90      | 90       | 90    | 90      | 360      |            |
| Mannschalten           | Letsch, Stefan    | 85      | 85       | 85    | 85      | 340      |            |
| Ergeoniseingabe        | Rädle, Eva-Maria  | 95      | 95       | 85    | 85      | 360      |            |
| 🕒 Ausloggen            | Schalow, David    |         |          |       |         |          |            |
|                        | Single, Sebastian | 95      | 95       | 95    | 95      | 380      |            |
|                        | SV Onstmettingen  | 1       |          |       |         |          |            |
|                        | Name              | 1       | 2        | 3     | 4       | Gesam    | t          |
|                        | Boss, Andreas     | 85      | 95       | 90    | 80      | 350      |            |
|                        | Boss, Harald      | 90      | 85       | 90    | 85      | 350      |            |
|                        | Boss, Jochen      | 85      | 85       | 85    | 85      | 340      |            |
|                        | Krohn, Tamara     | 95      | 90       | 85    | 80      | 380      | -          |
| NATU OUTAU             |                   |         |          |       |         |          |            |

Auf diesem Bild wieder zwei besondere Beispiele: Zum einen hat der Schütze David Schalow nicht mitgeschossen und die Felder wurden leergelassen. Zum anderen wurde im mit dem roten Pfeil markierten Feld ein falsches Ergebnis eingetragen.

Klicken Sie auf "Absenden und prüfen" um die Ergebnisse prüfen zu lassen.

Abb. 38

| i <u>B</u> earbeiten <u>A</u> nsicht <u>F</u> | avoriten E <u>x</u> tras <u>?</u> |                 |           |          |          |                          |
|-----------------------------------------------|-----------------------------------|-----------------|-----------|----------|----------|--------------------------|
| Zurück 🝷 🕥 🕤 🔀                                | 💈 🏠 🔎 Suchen 🤞                    | <b>F</b> avorit | en 🧭      | ₿•       | 3        | 🗷 • 📙 🎎 🔕 🥞 😻 🦄          |
| 🕫 🕘 http://www.skzakrw.i                      | de/                               |                 |           |          |          |                          |
| SHUTZENAPA                                    | Ergebnisein                       | gabe            | •         |          |          |                          |
|                                               | Wettkampf: SV Roß                 | wanger          | 1 1 - SV  | ' Onstm  | ettinge  | n 1 am 28.12.2006        |
| OILERN-A                                      | Die Summe der Ser                 | ien ents        | spricht i | nicht de | r von lh | inen eingegebenen Summe. |
|                                               | Möglicherweise hab                | en Sie          | sich vei  | rtippt.  |          |                          |
| Startseite                                    | SV Roßwangen 1                    |                 |           |          |          |                          |
| Schützen                                      | Name                              | 1               | 2         | 3        | 4        | Gesamt                   |
| Mannschaften                                  | Enns, Eugen                       | 80              | 90        | 85       | 95       | 350                      |
| Ergebniseingabe                               | Enns, Stanislaw                   | 90              | 90        | 90       | 90       | 360*                     |
| l+ Ausloggen                                  | Letsch, Stefan                    | 85              | 85        | 85       | 85       | 340                      |
| <u> </u>                                      | Rädle, Eva-Maria                  | 95              | 95        | 85       | 85       | 360*                     |
|                                               | Schalow, David                    | 0               | 0         | 0        | 0        | 0                        |
|                                               | Single, Sebastian                 | 95              | 95        | 95       | 95       | 380*                     |
|                                               | SV Onstmettinger                  | 11              |           |          |          |                          |
|                                               | Name                              | 1               | 2         | 3        | 4        | Gesamt                   |
|                                               | Boss, Andreas                     | 85              | 95        | 90       | 80       | 350*                     |
|                                               | Boss, Harald                      | 90              | 85        | 90       | 85       | 350*                     |
| RWK-SKZAK                                     | Boss, Jochen                      | 85              | 85        | 85       | 85       | 340                      |
| von Patrick Schneider                         | Krohn Tamara                      | 95              | 90        | 85       | 80       | 380~                     |

Wie man sieht, wurden für die leeren Felder automatisch Nullen eingetragen.

Auf das fehlerhafte Ergebnis wird andererseits sofort hingewiesen.

Die anderen Ergebnisse wurden korrekt übernommen, und die in Wertung gekommenen Gesamtergebnisse sind mit \* markiert.

Um ein fehlerhaftes Ergebnis zu korrigieren, markieren Sie die zu korrigierende Zahl ("schwarz machen") u. geben Sie das richtige Ergebnis ein. Klicken Sie dann auf "Absenden und prüfen":

| Abb. 39               |                 |      |    |        |         |        |  |   |          |  |
|-----------------------|-----------------|------|----|--------|---------|--------|--|---|----------|--|
|                       | SV Onstmettinge | n 1  |    |        |         |        |  |   |          |  |
|                       | Name            | 1    | 2  | 3      | 4       | Gesamt |  |   |          |  |
|                       | Boss, Andreas   | 85   | 95 | 90     | 80      | 350*   |  |   |          |  |
|                       | Boss, Harald    | 90   | 85 | 90     | 85      | 350*   |  |   |          |  |
|                       | Boss, Jochen    | 85   | 85 | 85     | 85      | 340    |  |   |          |  |
| RWK-SKZAK             | Krohn, Tamara   | 95   | 90 | 85     | 80      | 350    |  |   |          |  |
| von Patrick Schneider |                 | Zurü | ck | Absend | len und | prüfen |  |   |          |  |
| 🕘 Fertig              |                 |      |    |        |         | w      |  | 1 | Internet |  |

| Rundenwettkampfprogram                           | nm Schützenkreis Zollerr          | i-Alb - M             | icrosoft             | Internet | Explor  | er         |             | (⊴)          |
|--------------------------------------------------|-----------------------------------|-----------------------|----------------------|----------|---------|------------|-------------|--------------|
| atei <u>B</u> earbeiten <u>A</u> nsicht <u>F</u> | avoriten E <u>x</u> tras <u>?</u> |                       |                      |          |         |            |             |              |
| 子 Zurück 🝷 🌍 🕤 💌                                 | 💈 🏠 🔎 Suchen 🤞                    | 👆 Favorit             | en 🧭                 | ∕⊇•      | à 1     | W • _      | 🛍 🔇 🗳 🖉 🖏   |              |
| dregse 🗃 http://www.skzakrw.o                    | de/                               |                       |                      |          |         |            |             | 💌 🄁 Wechseln |
| (SHUTTEN KAR)                                    | Ergebnisein<br>Wettkampf: SV Roß  | <b>gabe</b><br>wanger | <b>)</b><br>n 1 - SV | ' Onstm  | ettinge | en 1 am 28 | .12.2006    |              |
| OILERN-A'                                        | SV Roßwangen 1                    |                       |                      |          |         |            |             |              |
| Startseite                                       | Name                              | 1                     | 2                    | 3        | 4       | Gesamt     |             |              |
| Schützen                                         | Enns, Eugen                       | 80                    | 90                   | 85       | 95      | 350        |             |              |
| Mannschaften                                     | Enns, Stanislaw                   | 90                    | 90                   | 90       | 90      | 360*       |             |              |
| Erzebnizeingebe                                  | Letsch, Stefan                    | 85                    | 85                   | 85       | 85      | 340        |             |              |
| Cryeoniseingabe                                  | Rädle, Eva-Maria                  | 95                    | 95                   | 85       | 85      | 360*       |             |              |
| Ausloggen                                        | Schalow, David                    | 0                     | 0                    | 0        | 0       | 0          |             |              |
|                                                  | Single, Sebastian                 | 95                    | 95                   | 95       | 95      | 380*       | Summe: 1100 |              |
|                                                  | SV Onstmettinger                  | n 1                   |                      |          |         |            |             |              |
|                                                  | Name                              | 1                     | 2                    | 3        | 4       | Gesamt     |             |              |
|                                                  | Boss, Andreas                     | 85                    | 95                   | 90       | 80      | 350*       |             |              |
|                                                  | Boss, Harald                      | 90                    | 85                   | 90       | 85      | 350*       |             |              |
|                                                  | Boss, Jochen                      | 85                    | 85                   | 85       | 85      | 340        |             |              |
|                                                  | Krohn, Tamara                     | 95                    | 90                   | 85       | 80      | 350*       | Summe: 1050 |              |
| <b>RWK-SKZAK</b><br>von Patrick Schneider        |                                   |                       | Z                    | urück    | All     | es OK      | 3           |              |
| Fertig                                           |                                   |                       |                      |          |         |            |             | Internet     |

Nun werden alle Ergebnisse korrekt angezeigt, die in Wertung gekommenen Gesamtergebnisse mit \* markiert und die Gesamtsumme ausgegeben.

Prüfen Sie Ihre Angaben noch einmal sorgfältig und klicken Sie auf "Alles OK" oder auf "Zurück". Denken Sie daran, dass Sie das Ergebnis danach <u>nicht</u> mehr ändern können.

| Abb. 41                                                     |                                                                                                 |                                            |                               |                           |                    |                                                             |                                          |
|-------------------------------------------------------------|-------------------------------------------------------------------------------------------------|--------------------------------------------|-------------------------------|---------------------------|--------------------|-------------------------------------------------------------|------------------------------------------|
| 🕙 Rundenwettkampfprogram                                    | m Schützenkreis Zollern                                                                         | i-Alb - M                                  | icrosoft                      | Internet                  | Explor             | er                                                          | ●⊴ I I I I I I I I I I I I I I I I I I I |
| <u>D</u> atei <u>B</u> earbeiten <u>A</u> nsicht <u>F</u> a | voriten E <u>x</u> tras <u>?</u>                                                                |                                            |                               |                           |                    |                                                             | A                                        |
| 😋 Zurück 👻 💿 🕤 💌 🚺                                          | 💈 🏠 🔎 Suchen 🚽                                                                                  | <b>F</b> avorit                            | en 🧭                          | ₿•                        | è (                | 🗷 • 📃 🎉 🔇 🗳 🖉 🦀                                             |                                          |
| Adresse 🗃 http://www.skzakrw.de                             | el                                                                                              |                                            |                               |                           |                    |                                                             | 💌 🋃 Wechseln zu                          |
| Startseite                                                  | Ergebnisein<br>Wettkampf: SV Roß<br>Die Ergebnisse zu o<br>Die Ergebnisse wur<br>SV Roßwangen 1 | <b>gabe</b><br>wanger<br>liesem<br>den ein | <b>)</b><br>Wettka<br>getrage | ′ Onstm<br>mpf kör<br>en. | ettinge<br>inen ni | n 1 am 28.12.2006<br>cht bzw. nicht mehr bearbeitet werden. |                                          |
| Schützen                                                    | Name                                                                                            | 1                                          | 2                             | 3                         | 4                  | Gesamt                                                      |                                          |
| Mannschaften                                                | Enns, Eugen                                                                                     | 80                                         | 90                            | 85                        | 95                 | 350                                                         |                                          |
| Ergebniseingabe                                             | Enns, Stanislaw                                                                                 | 90                                         | 90                            | 90                        | 90                 | 360*                                                        |                                          |
|                                                             | Letsch, Stefan                                                                                  | 85                                         | 85                            | 85                        | 85                 | 340                                                         |                                          |
| <b>№</b> Ausloggen                                          | Rädle, Eva-Maria                                                                                | 95                                         | 95                            | 85                        | 85                 | 360*                                                        |                                          |
|                                                             | Schalow, David                                                                                  | 0                                          | 0                             | 0                         | 0                  | 0                                                           |                                          |
|                                                             | Single, Sebastian                                                                               | 95                                         | 95                            | 95                        | 95                 | 380* Summe: 1100                                            |                                          |

Eine Bestätigungsseite folgt, wie gewohnt (Abb. 41).

Sollte sich wider erwarten doch ein Fehler eingeschlichen haben, so hat jetzt noch einmal <u>der</u> <u>Gegner</u> die Chance das Ergebnis zu korrigieren, dies sollte aber nur in Ausnahmefällen geschehen.

Klicken Sie im Menü auf "Startseite" und anschließend wieder auf das Formular-Symbol:

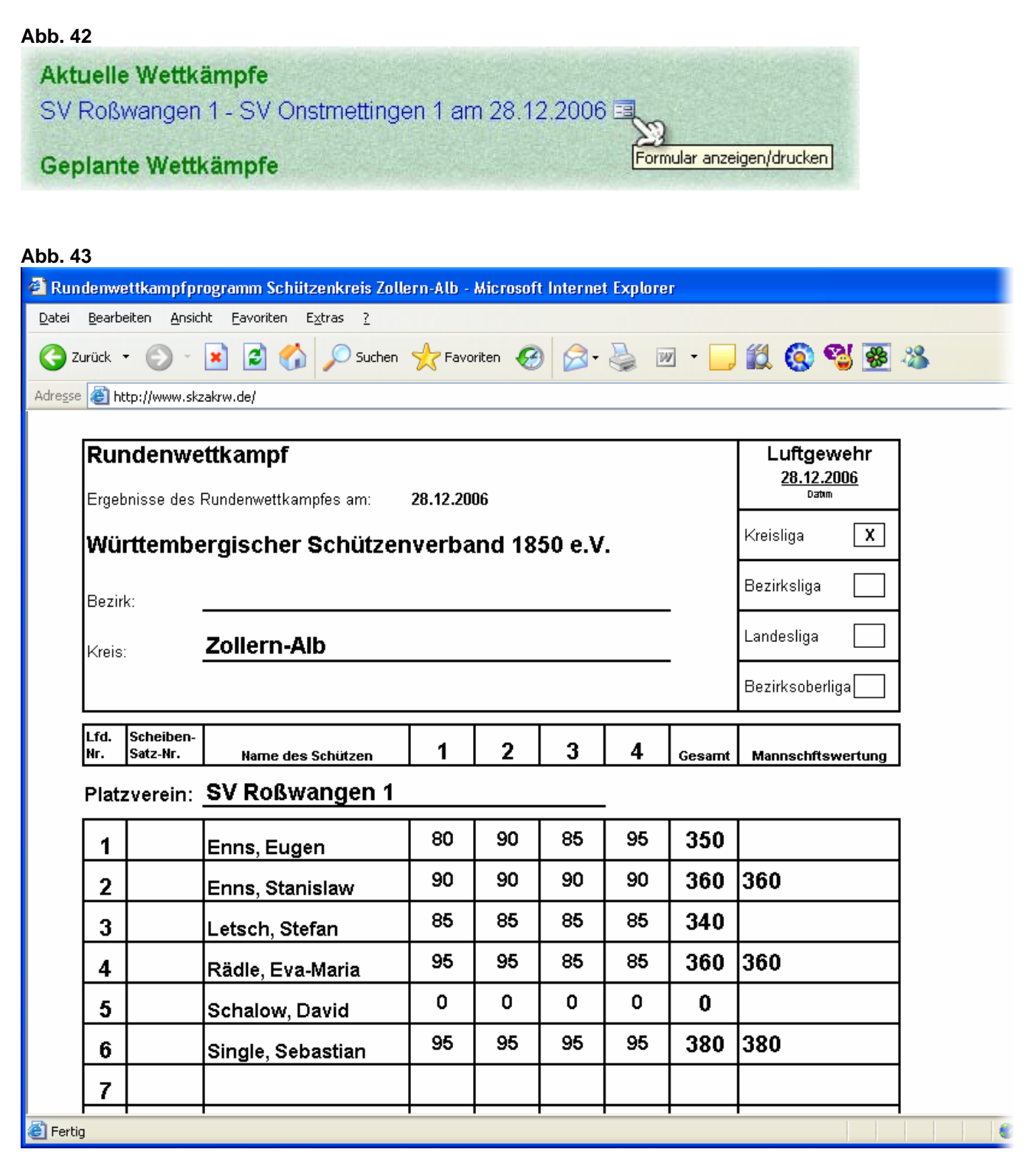

Im Formular sind jetzt die Ergebnisse mit eingetragen. Sie kann wie unter "RWK-Formular" (Seite 20) beschrieben ausgedruckt werden.

### 2.3.3 Korrektur durch den Gegner

Bei der Ergebniseingabe hat jede der beiden beteiligten Mannschaften <u>genau einmal</u> die Möglichkeit die Ergebnisse einzugeben, oder zu korrigieren. Derjenige Mannschaftsführer, der sich als erstes einloggt, kann die Ergebnisse eingeben, der jeweils andere kann korrigieren oder bestätigen. Wenn nach der Korrektur dennoch ein Irrtum vorliegen sollte, muss der Ligaobmann benachrichtigt werden.

Wenn Sie sich einloggen und auf "Ergebniseingabe" klicken und Ihr Gegner hat die Ergebnisse bereits eingegeben, sehen Sie folgendes Bild:

| 2 urick <ul> <li></li></ul>                                                                                                    |                          | _avoriten Extras <u>/</u> |           | -     |       |         |            |           |
|----------------------------------------------------------------------------------------------------|--------------------------|---------------------------|-----------|-------|-------|---------|------------|-----------|
| Name       1       2       3       4       Gesamt         Schutzen       Name       1       2       3       4       Gesamt         Schutzen       Name       1       2       3       4       Gesamt         Erns, Eugen       80       90       85       95       350         Erns, Stanislaw       90       90       90       360         Letsch, Stefan       85       85       85       360         Schalogen       0       0       0       0       0         Schalogen       95       95       85       85       360         Schalogen       85       95       95       360       360         Schalow, David       0       0       0       0       0         Single, Sebastian       95       95       95       360         Structinger       Name       1       2       3       4       Gesamt         Boss, Andreas       85       95       90       80       350         Boss, Jochen       85       95       90       85       360         Boss, Jochen       85       85       85       360       350 </th <th>Zurück 🔹 🐑 🐇 💌</th> <th>🙎 🎧 🔎 Suchen 쑭</th> <th>🗸 Favorit</th> <th>en 🧭</th> <th></th> <th></th> <th>w •</th> <th>🛍 🔇 📽 🗶 🕉</th> | Zurück 🔹 🐑 🐇 💌           | 🙎 🎧 🔎 Suchen 쑭            | 🗸 Favorit | en 🧭  |       |         | w •        | 🛍 🔇 📽 🗶 🕉 |
| ErgebniseingabeStatseiteSchutzenName1234GesamtSchutzenEns, Eugen80908595350Ens, Stanislaw90909090360Letsch, Stefan85858585340Cadle, Eva-Maria95958585360Schalow, David00000Storstmettingen95959595380SV Onstmettingen95959595360Storstmettingen95959595360Storstmettingen95959595360Storstmettingen95959595360Storstmettingen95959595360Storstmettingen95959595360Storstmettingen95959595360Storstmettingen9590859085360Storstmettingen1234SesamtBoss, Andreas85959085350Boss, Jochen859585360350Boss, Jochen85908585360Boss <th>se 🕘 http://www.skzakrw.</th> <th>de/</th> <th>N.P. AMAL</th> <th></th> <th></th> <th></th> <th></th> <th></th>                                                                                                    | se 🕘 http://www.skzakrw. | de/                       | N.P. AMAL |       |       |         |            |           |
| Wettkampf: SV Roßwangen 1 - SV Onstructingen 1 am 28.12.2006           Startseite         SV Roßwangen 1           Startseite         Name         1         2         3         4         Gesamt           Schutzen         80         90         85         95         350           Mannschaften         Etrschniselaw         90         90         90         90         360           Etrschniseingabe         Radle, Eva-Maria         95         95         85         360           Schalow, David         0         0         0         0         0         0           Stange, Sebastian         95         95         95         380         380           Stor Onstructtingen         1         2         3         4         Gesamt           Boss, Andreas         95         95         95         380         380           Boss, Harald         90         85         90         85         350           Boss, Jochen         85         85         85         360           Boss, Jochen         85         85         85         340           Krohn, Tamara         95         90         85         350                           | HUTZENKA                 | Ergebnisein               | gabe      | •     |       |         |            |           |
| SV Roßwangen 1         2         3         4         Gesamt           Schutzen         80         90         85         95         350           Mannschaften         Enns, Stanislaw         90         90         90         360           Ergebniseingabe         Kadle, Eva-Maria         95         85         85         340           Ausloggen         Schalow, David         0         0         0         0         0           SV Onstmettinger         95         95         95         380         380           SV Onstmettinger         1         2         3         4         Gesamt           Boss, Andreas         85         95         95         380         380           Boss, Jochen         85         95         95         380         380                                                                                                    |                          | Wettkampf: SV Roß         | wanger    | 11-SV | Onstm | ettinge | on 1 am 28 | 8.12.2006 |
| StartseiteName1234GesamtSchutzenEnns, Eugen80908595350MannschaftenEnns, Stanislaw90909090360ErgebniseingabeRådle, Eva-Maria958585340AusloggenSchalow, David0000Single, Sebastian95959595380SV OnstmettingerI234GesamtBoss, Andreas85959080350Boss, Jachen85959085340Krohn, Tamara95908580350                                                                                                    | ILERN-A                  | SV Roßwangen 1            |           |       |       |         |            |           |
| Schützen         Enns, Eugen         80         90         85         95         350           Mannschaften         Enns, Stanislaw         90         90         90         90         90         360           Ergebniseingabe         Rådle, Eva-Maria         95         95         85         85         340           Ausloggen         Schalow, David         0         0         0         0         0         0           Stynigle, Sebastian         95         95         95         95         380           Stynigle, Sebastian         95         95         95         380           Stynigle, Sebastian         95         95         95         380           Stynigle, Sebastian         95         95         95         380           Stynigle, Sebastian         95         95         95         380           Stynigle, Sebastian         95         95         90         80         350           Boss, Andreas         85         95         90         80         350           Boss, Jochen         85         85         85         85         340           Krohn, Tamara         95         90         85         80      | Startseite               | Name                      | 1         | 2     | 3     | 4       | Gesam      | t         |
| Mannschaften       Enns, Stanislaw       90       90       90       90       90       360         Ergebniseingabe       Letsch, Stefan       85       85       85       85       340         Ausloggen       O       0       0       0       0       0       0       0         Schalow, David       0       0       0       0       0       0       0       0         Single, Sebastian       95       95       95       95       380       380         SV Onstmettingen       1       2       3       4       Gesamt         Boss, Andreas       85       95       90       85       350         Boss, Jochen       85       85       85       340         Krohn, Tamara       95       90       85       80       350                                                                                                    | Schützen                 | Enns, Eugen               | 80        | 90    | 85    | 95      | 350        |           |
| Ergebniseingabe         Letsch, Stefan         85         85         85         85         340           Rädle, Eva-Maria         95         95         85         85         360           Ausloggen         Schalow, David         0         0         0         0           Single, Sebastian         95         95         95         380           SV Onstmettingen         1         2         3         4         Gesamt           Boss, Andreas         85         95         90         80         350           Boss, Harald         90         85         85         340           Krohn, Tamara         95         90         85         85                                                                                                    | Mannschaften             | Enns, Stanislaw           | 90        | 90    | 90    | 90      | 360        |           |
| Rådle, Eva-Maria       95       95       85       85       360         Ausloggen       Schalow, David       0       0       0       0       0         Single, Sebastian       95       95       95       95       95       380         SV Onstmettingen I       I       2       3       4       Gesamt         Boss, Andreas       85       95       90       80       350         Boss, Harald       90       85       90       85       340         Krohn, Tamara       95       90       85       80       350                                                                                                    | Ergebniseingabe          | Letsch, Stefan            | 85        | 85    | 85    | 85      | 340        |           |
| Iteration       Schalow, David       0       0       0       0       0         Single, Sebastian       95       95       95       95       380         SV Onstmettingen       SV Onstmettingen       SV Onstmettingen       SV Onstmettingen       SV Onstmettingen         Name       1       2       3       4       Gesamt         Boss, Andreas       85       95       90       80       350         Boss, Harald       90       85       90       85       340         Krohn, Tamara       95       90       85       80       350                                                                                                    |                          | Rädle, Eva-Maria          | 95        | 95    | 85    | 85      | 360        |           |
| Single, Sebastian       95       95       95       380         SV Onstmettingen I       SV Onstmettingen I       SV Onstmettingen I       State         Name       1       2       3       4       Gesamt         Boss, Andreas       85       95       90       80       350         Boss, Harald       90       85       90       85       350         Boss, Jochen       85       85       85       340         Krohn, Tamara       95       90       85       80       350                                                                                                    | 🗗 Ausloggen              | Schalow, David            | 0         | 0     | 0     | 0       |            |           |
| SV Onstmettingen 1Name1234GesamtBoss, Andreas85959080350Boss, Harald90859085350Boss, Jochen858585340Krohn, Tamara95908580350                                                                                                    |                          | Single, Sebastian         | 95        | 95    | 95    | 95      | 380        |           |
| Name         1         2         3         4         Gesamt           Boss, Andreas         85         95         90         80         350           Boss, Harald         90         85         90         85         350           Boss, Jochen         85         85         85         340           Krohn, Tamara         95         90         85         80         350                                                                                                    |                          | SV Onstmettingen          | 1         |       |       |         |            |           |
| Boss, Andreas85959080350Boss, Harald90859085350Boss, Jochen858585340Krohn, Tamara95908580350                                                                                                    |                          | Name                      | 1         | 2     | 3     | 4       | Gesam      | t         |
| Boss, Harald90859085350Boss, Jochen85858585340Krohn, Tamara95908580350                                                                                                    |                          | Boss, Andreas             | 85        | 95    | 90    | 80      | 350        |           |
| Boss, Jochen 85 85 85 85 340<br>Krohn, Tamara 95 90 85 80 350                                                                                                    |                          | Boss, Harald              | 90        | 85    | 90    | 85      | 350        |           |
| Krohn, Tamara 95 90 85 80 350                                                                                                    |                          | Boss, Jochen              | 85        | 85    | 85    | 85      | 340        |           |
|                                                                                                    |                          | Krohn, Tamara             | 95        | 90    | 85    | 80      | 350        |           |

Sie können nun, wenn schon alles richtig ist auf "Absenden und prüfen" und danach auf "Alles OK" klicken, oder die Ergebnisse korrigieren, genau wie bei der vorher beschriebenen, normalen Ergebniseingabe.

### 2.3.4 Rangliste

Um die Rangliste abzurufen gibt es auf der Startseite noch die Möglichkeit die jeweilige Runde neben den Berichtssymbolen anzuklicken:

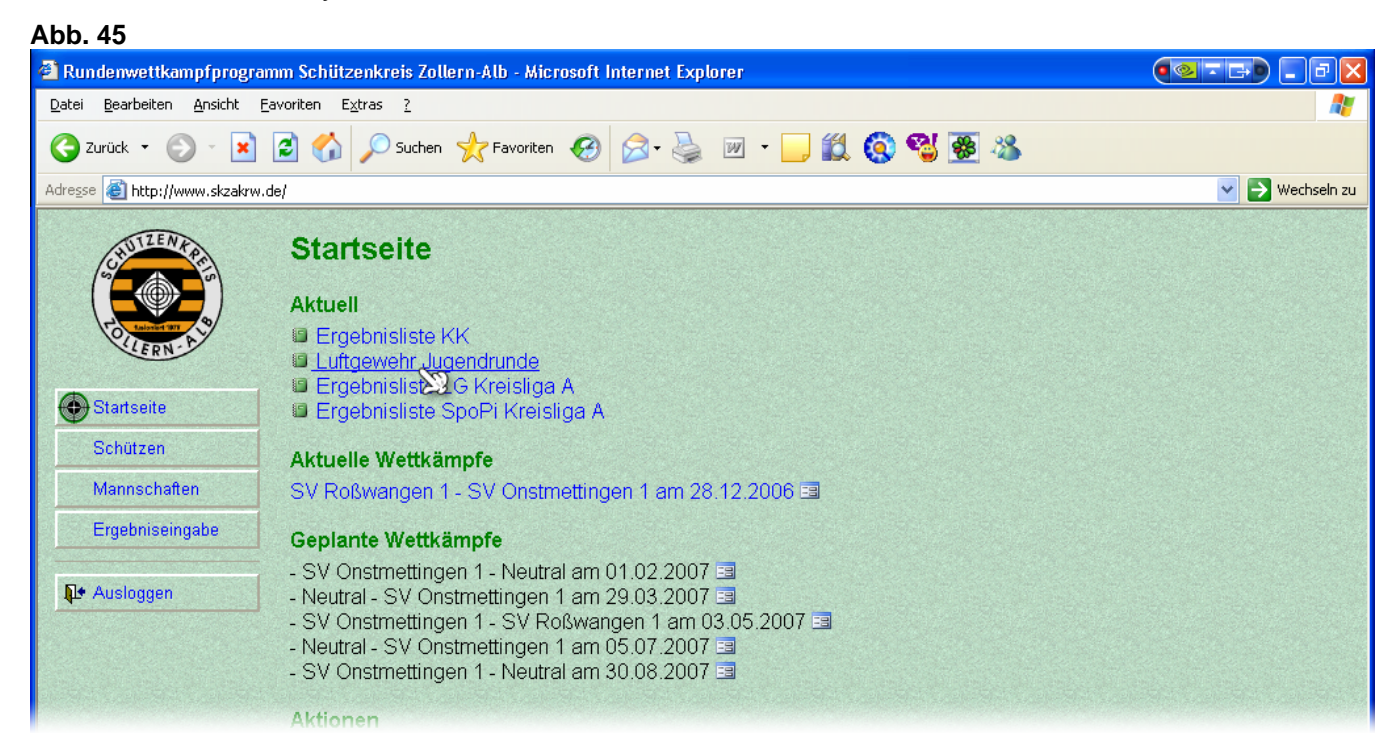

| ■ Rundenwettkompfprogramm Schlitzenkreis Zollern-Alb - Microsoft Internet Explorer       Image: Sender Anack Eworken Egras 2         Detei Beerbeken Anack Eworken Egras 2       Image: Sender Anack Eworken Egras 2         Image: Sender Anack Eworken Egras 2       Image: Sender Anack Eworken Egras 2         Image: Sender Anack Eworken Egras 2       Image: Sender Anack Eworken Egras 2         Image: Sender Anack Eworken Egras 2       Image: Sender Anack Eworken Egras 2         Image: Sender Anack Eworken Egras 2       Image: Sender Anack Eworken Egras 2         Image: Sender Anack Eworken Egras 2       Image: Sender Anack Eworken Egras 2         Image: Sender Anack Eworken Egras 2       Image: Sender Anack Eworken Egras 2         Image: Sender Anack Eworken Egras 2       Image: Sender Anack Eworken Egras 2         Image: Sender Anack Eworken Egras 2       Image: Sender Anack Eworken Egras 2         Image: Sender Anack Eworken Egras 2       Image: Sender Anack Eworken Egras 2         Image: Sender Anack Eworken Egras 2       Image: Sender Egras 2         Image: Sender Anack Eworken Egras 2       Image: Sender Egras 2         Image: Sender Anack Eworken Egras 2       Image: Sender Egras 2         Image: Sender Egras 2       Image: Sender Egras 2         Image: Sender Egras 2       Image: Sender Egras 2         Image: Sender Egras 2       Image: Sender Egras 2         Image: Sender Egras 2       < | Abb. 46                                                                                     |                      |                   |         |     |                                                                                                    |
|----------------------------------------------------------------------------------------------------|---------------------------------------------------------------------------------------------|----------------------|-------------------|---------|-----|----------------------------------------------------------------------------------------------------|
| putel gesteten grotht Evoreten Egtes 2                                                                                                    | 省 Rundenwettkampfprogramm Schützenkreis Zol                                                 | lern-Alb - Microsoft | Internet Explorer |         |     | ● ⊴ ె 급 • 🛛 🗖 🔀                                                                                                 |
|                                                                                                    | <u>D</u> atei <u>B</u> earbeiten <u>A</u> nsicht <u>F</u> avoriten E <u>x</u> tras <u>?</u> |                      |                   |         |     | A 100 A 100 A 100 A 100 A 100 A 100 A 100 A 100 A 100 A 100 A 100 A 100 A 100 A 100 A 100 A 100 A 100 A 100 A 1 |
| Addresse                                                                                                    | 🌀 Zurück 👻 🛞 🖌 🔎 Suchen                                                                     | 🔆 Favoriten          | 🖉 - 🎽 👿           | • 📃 🛍 🄇 | 省 🛞 |                                                                                                    |
| Schützenkreis - Zollernalb                                                                                                    | Adresse 🗃 http://www.skzakrw.de/                                                            |                      |                   |         |     | 💌 芛 Wechseln zu                                                                                                 |
| Begegnungen am 1. Wettkampftag, den 28.12.2006         SV Roßwangen 1       - SV Onstmettingen 1       1100 : 1050         Tagesbeste Mannschaften         1       SV Roßwangen 1       1100         2       SV Onstmettingen 1       1050         Tagesbeste Einzelschützen         1       Single Sebastian       SV Roßwangen 1       380         2       Enns Stanislaw       SV Roßwangen 1       360         3       Radle Eva-Maria       SV Roßwangen 1       360         4       Enns Eugen       SV Roßwangen 1       360         5       Boss Harald       SV Onstmettingen 1       350         6       Krohn Tamara       SV Onstmettingen 1       360         7       Boss Andreas       SV Onstmettingen 1       360         8       Boss Jochen       SV Onstmettingen 1       360         9       Lettsch Stefan       SV Roßwangen 1       360         8       Boss Jochen       SV Onstmettingen 1       340         9       Lettsch Stefan       SV Roßwangen 1       0         Gesamttabelle nach 1 Wettkampf vom 28.12.2006       SV Roßwangen 1       0                                                                                                    | Schützenkreis - Zollernalb<br>Luftgewehr 2007<br>Jugendrunde                                |                      |                   |         |     |                                                                                                    |
| SV Roßwangen 1       - SV Onstmettingen 1       1100 : 1050         Tagesbeste Mannschaften         1       SV Roßwangen 1       1100         2       SV Onstmettingen 1       1050         Tagesbeste Einzelschützen         1       Single Sebastian       SV Roßwangen 1       380         2       Enns Stanislaw       SV Roßwangen 1       360         3       Radle Eva-Maria       SV Roßwangen 1       360         3       Radle SV Roßwangen 1       360         4       Enns Eugen       SV Roßwangen 1       360         5       Boss Harald       SV Onstmettingen 1       350         5       Boss Harald       SV Onstmettingen 1       350         6       Krohn Tamara       SV Onstmettingen 1       350         7       Boss Jochen       SV Onstmettingen 1       360         9       Letsch Stefan       SV Roßwangen 1       300         10       Schalow David       SV Roßwangen 1       0                                                                                                    | Begegnungen am 1. Wettkampftag, den 28.12.2006                                              |                      |                   |         |     |                                                                                                    |
| Tagesbeste Mannschaften         1       SV Roßwangen 1       1100         2       SV Onstmettingen 1       1050         Tagesbeste Einzelschützen         1       Single Sebastian       SV Roßwangen 1       380         2       Enns Stanislaw       SV Roßwangen 1       360         3       Rädle Eva-Maria       SV Roßwangen 1       360         3       Rädle Eva-Maria       SV Roßwangen 1       360         4       Enns Eugen       SV Roßwangen 1       360         5       Boss Harald       SV Onstmettingen 1       350         6       Krohn Tamara       SV Onstmettingen 1       350         7       Boss Andreas       SV Onstmettingen 1       360         8       Boss Jochen       SV Onstmettingen 1       340         9       Letsch Stefan       SV Roßwangen 1       0                                                                                                    | SV Roßwangen 1 - SV Onstmettingen 1                                                         | 1100 : 1050          |                   |         |     |                                                                                                    |
| 1       SV Roßwangen 1       1100         2       SV Onstmettingen 1       1050         Tagesbeste Einzelschützen         1       Single Sebastian       SV Roßwangen 1       380         2       Enns Stanislaw       SV Roßwangen 1       360         3       Rädle Eva-Maria       SV Roßwangen 1       360         4       Enns Stanislaw       SV Roßwangen 1       360         5       Boss Harald       SV Onstmettingen 1       350         6       Krohn Tamara       SV Onstmettingen 1       350         7       Boss Jochen       SV Onstmettingen 1       360         8       Boss Jochen       SV Onstmettingen 1       360         9       Letsch Stefan       SV Onstmettingen 1       340         9       Letsch Stefan       SV Roßwangen 1       0                                                                                                    | Tagesbeste Mannschaften                                                                     |                      |                   |         |     |                                                                                                    |
| Tagesbeste Einzelschützen         1       Single Sebastian       SV Roßwangen 1       380         2       Enns Stanislaw       SV Roßwangen 1       360         3       Rådle Eva-Maria       SV Roßwangen 1       360         4       Enns Eugen       SV Roßwangen 1       350         5       Boss Harald       SV Onstmettingen 1       350         6       Krohn Tamara       SV Onstmettingen 1       350         7       Boss Andreas       SV Onstmettingen 1       350         8       Boss Jochen       SV Onstmettingen 1       360         9       Letsch Stefan       SV Roßwangen 1       340         10       Schalow David       SV Roßwangen 1       0                                                                                                    | 1 SV Roßwangen 1 1100<br>2 SV Onstmettingen 1 1050                                          |                      |                   |         |     |                                                                                                    |
| 1       Single Sebastian       SV Roßwangen 1       380         2       Enns Stanislaw       SV Roßwangen 1       360         3       Rådle Eva-Maria       SV Roßwangen 1       360         4       Enns Eugen       SV Roßwangen 1       350         5       Boss Harald       SV Onstmettingen 1       350         6       Krohn Tamara       SV Onstmettingen 1       350         7       Boss Andreas       SV Onstmettingen 1       350         8       Boss Jochen       SV Onstmettingen 1       340         9       Letsch Stefan       SV Roßwangen 1       0                                                                                                    | <u>Tagesbeste Einzelschützen</u>                                                            |                      |                   |         |     |                                                                                                    |
| 2       Enns Stanislaw       SV Roßwangen 1       360         3       Rädle Eva-Maria       SV Roßwangen 1       360         4       Enns Eugen       SV Roßwangen 1       350         5       Boss Harald       SV Onstmettingen 1       350         6       Krohn Tamara       SV Onstmettingen 1       350         7       Boss Andreas       SV Onstmettingen 1       350         8       Boss Jochen       SV Onstmettingen 1       340         9       Letsch Stefan       SV Roßwangen 1       340         10       Schalow David       SV Roßwangen 1       0                                                                                                    | 1 Single Sebastian SV Roßwangen 1                                                           | 380                  |                   |         |     |                                                                                                    |
| 3       Rådle Eva-Maria       SV Roßwangen 1       360         4       Enns Eugen       SV Roßwangen 1       350         5       Boss Harald       SV Onstmettingen 1       350         6       Krohn Tamara       SV Onstmettingen 1       350         7       Boss Andreas       SV Onstmettingen 1       350         8       Boss Jochen       SV Onstmettingen 1       340         9       Letsch Stefan       SV Roßwangen 1       340         10       Schalow David       SV Roßwangen 1       0                                                                                                    | 2 Enns Stanislaw SV Roßwangen 1                                                             | 360                  |                   |         |     |                                                                                                    |
| 4       Enns Eugen       SV Roßwangen 1       350         5       Boss Harald       SV Onstmettingen 1       350         6       Krohn Tamara       SV Onstmettingen 1       350         7       Boss Andreas       SV Onstmettingen 1       350         8       Boss Jochen       SV Onstmettingen 1       340         9       Letsch Stefan       SV Roßwangen 1       340         10       Schalow David       SV Roßwangen 1       0                                                                                                    | 3 Rädle Eva-Maria SV Roßwangen 1                                                            | 360                  |                   |         |     |                                                                                                    |
| 5       Boss Harald       SV Onstmettingen 1       350         6       Krohn Tamara       SV Onstmettingen 1       350         7       Boss Andreas       SV Onstmettingen 1       350         8       Boss Jochen       SV Onstmettingen 1       340         9       Letsch Stefan       SV Roßwangen 1       340         10       Schalow David       SV Roßwangen 1       0                                                                                                    | 4 Enns Eugen SV Roßwangen 1                                                                 | 350                  |                   |         |     |                                                                                                    |
| 6       Krohn Tamara       SV Onstmettingen 1       350         7       Boss Andreas       SV Onstmettingen 1       350         8       Boss Jochen       SV Onstmettingen 1       340         9       Letsch Stefan       SV Roßwangen 1       340         10       Schalow David       SV Roßwangen 1       0                                                                                                    | 5 Boss Harald SV Onstmettingen                                                              | 1 350                |                   |         |     |                                                                                                    |
| 7       Boss Andreas       SV Onstmettingen 1       360         8       Boss Jochen       SV Onstmettingen 1       340         9       Letsch Stefan       SV Roßwangen 1       340         10       Schalow David       SV Roßwangen 1       0                                                                                                    | 6 Krohn Tamara SV Onstmettingen                                                             | 1 350                |                   |         |     |                                                                                                    |
| B Boss Jochen     SV Onstmettingen 1     340       9 Letsch Stefan     SV Roßwangen 1     340       10 Schalow David     SV Roßwangen 1     0                                                                                                    | 7 Boss Andreas SV Unstmettingen                                                             | 1 350                |                   |         |     |                                                                                                    |
| 9     Letsch Steran     SV Rotswangen 1     340       10     Schalow David     SV Rotswangen 1     0       Gesamttabelle nach 1 Wettkampf vom 28.12.2006                                                                                                    | 8 Boss Jochen SV Unstmettingen                                                              | 1 340                |                   |         |     |                                                                                                    |
| Gesamttabelle nach 1 Wettkampf vom 28.12.2006                                                                                                    | 10 Sebalaw David SV Roßwangen 1                                                             | 340<br>N             |                   |         |     |                                                                                                    |
| Gesamttabelle nach 1 Wettkampf vom 28.12.2006                                                                                                    | TO SCHAIOW DAVID SY ROISWANGEN I                                                            | U                    |                   |         |     |                                                                                                    |
| Gesamttabelle nach 1 Wettkampf vom 28.12.2006                                                                                                    |                                                                                             |                      |                   |         |     |                                                                                                    |
|                                                                                                    | Gesamttabelle nach 1 Wettkampf vom 28.12.2006                                               |                      |                   |         |     |                                                                                                    |
| VVottkomnto L'acomt Liurchechn                                                                                                    | 10/~++                                                                                      | rämnfo Goo           | amt Durcheebr     |         |     | ~                                                                                                    |
| E Fertig                                                                                                    | Ertig                                                                                       | Ties                 | ann 1000 051 00   |         |     | 🥑 Internet                                                                                                    |

Übrigens: Die Rangliste ist immer automatisch auf dem neuesten Stand. Ausdruck wie S. 20.

### 2.3.5 Schützeneinteilung beim ersten Wettkampf

| Rundenwettkampfprogr                   | amm Schützenkreis Zollerr                  | -Alb - M          | licrosoft          | Interne  | t Explor | er                 |     |          |
|----------------------------------------|--------------------------------------------|-------------------|--------------------|----------|----------|--------------------|-----|----------|
| :ei <u>B</u> earbeiten <u>A</u> nsicht | <u>F</u> avoriten E <u>x</u> tras <u>?</u> |                   |                    |          |          |                    |     |          |
| Zurück 🝷 🕥 🕤 🔀                         | ) 💈 🏠 🔎 Suchen 🪽                           | 😽 Favorit         | ten 🧭              | ) 🔗 -    | ا 실      | 🗵 • 📃 饌 🔕 🔮        | 8 🔏 |          |
| esse 🕘 http://www.skzakrv              | w.de/                                      |                   |                    |          |          |                    |     | 💌 🋃 Wed  |
| CHUIZEN KRES                           | Ergebnisein                                | gabe              | ə _                |          |          |                    |     |          |
|                                        | Wettkampf: SV Roß                          | wanger            | n 1 - S\           | / Onstrr | ettinge  | en 1 am 28.12.2006 |     |          |
| OILERN-A                               | SV Roßwangen 1                             |                   |                    |          |          |                    |     |          |
| Startseite                             | Name                                       | 1                 | 2                  | 3        | 4        | Gesamt             |     |          |
| Schützen                               | Enns, Eugen                                |                   |                    |          |          |                    |     |          |
| Mannechaften                           | Enns, Stanislaw                            |                   |                    |          |          |                    |     |          |
|                                        | Letsch, Stefan                             |                   |                    |          |          |                    |     |          |
| Cryebniseingabe                        | Rädle, Eva-Maria                           |                   |                    |          |          |                    |     |          |
| <b>№</b> Ausloggen                     | Schalow, David                             |                   |                    |          |          |                    |     |          |
|                                        | Single, Sebastian                          |                   |                    |          |          |                    |     |          |
|                                        | S)/ Opstmettinger                          | 1 Ma              | nnecha             | off boar | oiton    |                    |     |          |
|                                        | Name                                       | 1 1 - <u>IVI8</u> |                    |          |          | Const              |     |          |
|                                        | INAME                                      | 1                 | 2                  | ~        | 4        | Gesam              |     |          |
|                                        | Deide Mennesh                              |                   |                    |          | -1-24    |                    |     |          |
|                                        | Klicken Sie ents                           | brecher           | nussen<br>nd auf " | Mannso   | :haft be | arbeiten".         |     |          |
|                                        |                                            |                   |                    |          |          |                    |     |          |
|                                        |                                            |                   |                    |          |          |                    |     |          |
| RWK-SKZAK                              |                                            |                   |                    |          |          |                    |     |          |
| von Patrick Schneider                  |                                            |                   |                    |          |          |                    |     |          |
| javascript:MannschaftBearbeit          | ten(2);                                    |                   |                    |          |          |                    |     | Internet |

Hinweis: Was im folgenden Abschnitt beschrieben wird, kommt so nicht unbedingt in der Jugendrunde vor.

Die Ergebniseingabeseite kann unter Umständen auch so wie oben aussehen. In diesem Beispiel hat die Mannschaft "SV Onstmettingen 1" noch keine Schützen namentlich angegeben. Sie können beim ersten Wettkampf – und dort auch nur ein einziges Mal – die Schützen nachträglich eingeben, auch die der gegnerischen Mannschaft. Klicken Sie dazu neben dem Mannschaftsnamen auf "Mannschaft bearbeiten".

| Abb. 48                                                   |                                                                                                    |                                                                              |                                   |                                                                                                    |
|-----------------------------------------------------------|----------------------------------------------------------------------------------------------------|------------------------------------------------------------------------------|-----------------------------------|----------------------------------------------------------------------------------------------------|
| 🕙 Rundenwettkampfprogr                                    | ramm Schützenkreis Zollerr                                                                                                    | n-Alb - Microsoft Interne                                                    | t Explorer                        | (site) - PX                                                                                                    |
| <u>D</u> atei <u>B</u> earbeiten <u>A</u> nsicht          | <u>F</u> avoriten E <u>x</u> tras <u>?</u>                                                                                      |                                                                              |                                   | A 1997 - 1997 - 1997 - 1997 - 1997 - 1997 - 1997 - 1997 - 1997 - 1997 - 1997 - 1997 - 1997 - 1997 - 1997 - 1997 |
| 🌀 Zurück 🝷 🌍 🕤 🔀                                          | ) 💈 🏠 🔎 Suchen 🦻                                                                                                    | 🏷 Favoriten 🛛 🙆 🗸                                                            | چ 🗹 - 📙 🛍 🔇 📽 🦝 🦀                 |                                                                                                    |
| Adresse 🙋 http://www.skzakry                              | w.de/                                                                                                    |                                                                              |                                   | 💌 🄁 Wechseln zu                                                                                                 |
| Startseite<br>Schützen<br>Mannschaften<br>Ergebniseingabe | Mannschaft<br>Verein: Schützenver<br>Disziplin & Liga: Luf<br>Mannschaftsname:<br>Nr. Name<br>1 L Å<br>2 3<br>3 4<br>5 6<br>6 7 | bearbeiten<br>ein Onstmettingen<br>tgewehr Jugendrunde<br>SV Onstmettingen 1 | ,<br>Mannschaftsführer: Uwe Krohn |                                                                                                    |

Sie wechseln jetzt automatisch zur "Mannschaften bearbeiten"-Seite, in der Sie wie gewohnt die Schützen eintragen können. Abb. 49

| 🕙 Rundenwettkampfprogra                                   | mm Schützenkreis Zollern-Alb                                                                                      | - Microsoft Internet Ex                                              | фlorer                       | ····                                                                                                    |
|-----------------------------------------------------------|----------------------------------------------------------------------------------------------------|----------------------------------------------------------------------|------------------------------|----------------------------------------------------------------------------------------------------|
| <u>D</u> atei <u>B</u> earbeiten <u>A</u> nsicht <u>F</u> | <u>Eavoriten Extras ?</u>                                                                                         |                                                                      |                              | A 1997 - 1997 - 1997 - 1997 - 1997 - 1997 - 1997 - 1997 - 1997 - 1997 - 1997 - 1997 - 1997 - 1997 - 1997 - 1997 |
| 🌀 Zurück 👻 🕥 👻 💌                                          | 😰 🏠 🔎 Suchen   🛧 Fax                                                                                              | roriten 🧭 🔗 - 🍹                                                      | 🛓 🗹 - 📙 🎉 🔕 🦓 🌉 🖄            |                                                                                                    |
| Adresse 🕘 http://www.skzakrw.                             | de/                                                                                                    |                                                                      |                              | 💌 🄁 Wechseln zu                                                                                                 |
| CUTTER A                                                  | Mannschaft be<br>Verein: Schützenverein C<br>Disziplin & Liga: Luftgew                                            | arbeiten<br>Instmettingen<br>ehr Jugendrunde                         |                              |                                                                                                    |
| Obstantia                                                 | Mannschaftsname: SV C                                                                                             | nstmettingen 1                                                       | Mannschaftsführer: Uwe Krohn |                                                                                                    |
| Startseite<br>Schützen<br>Mannschaften<br>Ergebniseingabe | Nr. Name<br>1 Boss, Andreas<br>2 Boss, Harald<br>3 Boss, Jochen<br>4 Krohn, Tamara<br>5<br>6<br>7<br>8<br>9<br>10 | Geburtsdatum<br>11.10.1991<br>10.04.1990<br>17.11.1988<br>12.09.1992 |                              |                                                                                                    |
| <b>RWK-SKZAK</b><br>von Patrick Schneider                 | Zurück Alles OK                                                                                                   | ~                                                                    |                              | Internet                                                                                                    |

Nach dem Klick auf "Absenden und prüfen" haben Sie wieder die Möglichkeit, alles erneut zu überprüfen. Bedenken Sie vor dem Klicken auf "Alles OK", dass danach <u>keine</u> Änderungen mehr möglich sind (im Falle eines Irrtums muss der Obmann benachrichtigt werden).

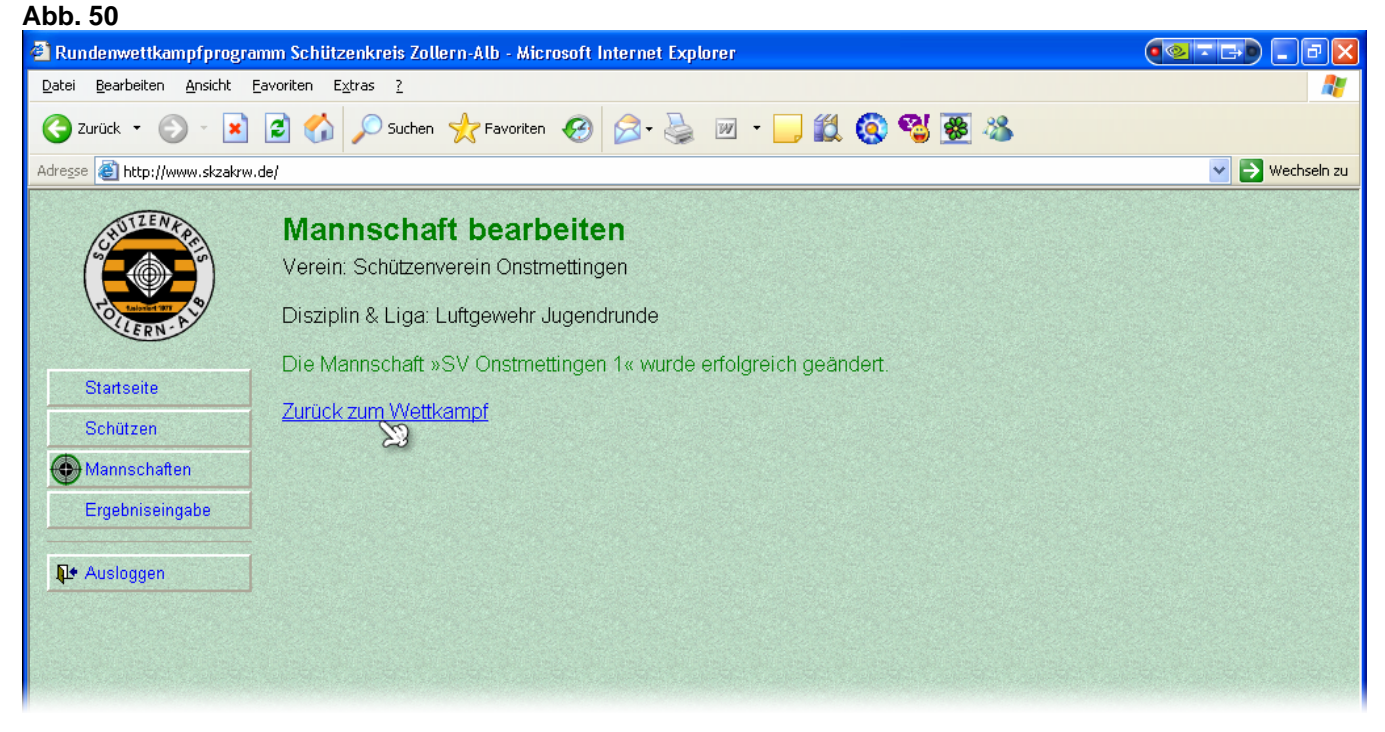

Auf der darauf folgenden Bestätigungsseite springen Sie durch Klicken auf "Zurück zum <u>Wettkampf</u>" automatisch zurück zur Ergebniseingabe.

### 3 Sonstiges

### 3.1 Die Seite "Schützen"

Abb. 51

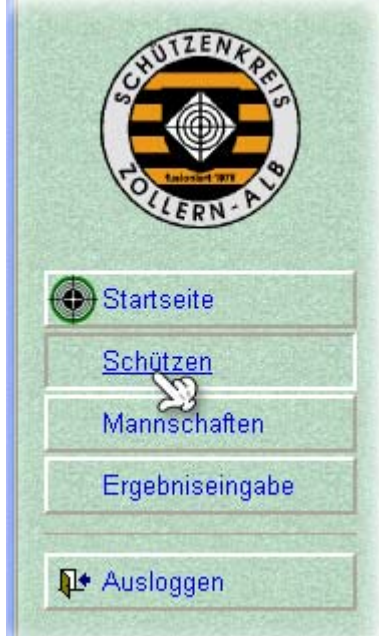

Eine zusätzliche und weniger bedeutende Seite, ist die Seite "Schützen", die hier der Vollständigkeit halber noch erwähnt werden soll. Sie ist über das Menü zu erreichen.

| undenwettkampfprogra                  | amm Schützenkreis                          | s Zollern-Alb - Microso | ft Internet Explorer |             |                 |            |
|---------------------------------------|--------------------------------------------|-------------------------|----------------------|-------------|-----------------|------------|
| ei <u>B</u> earbeiten <u>A</u> nsicht | <u>F</u> avoriten E <u>x</u> tras <u>?</u> | <u>:</u>                |                      |             |                 |            |
| Zurück 🝷 💮 💡 🔀                        | 😰 🏠 🔎 SU                                   | uchen 🤺 Favoriten 🍕     | 3 🔗 - 🌺 👿 -          | _ 11        | 🔇 🚭 🐺 🔏         |            |
| sse 🕘 http://www.skzakrw              | .de/                                       |                         |                      |             |                 | 💌 🋃 Wechse |
| TILENA                                | Schütze                                    |                         |                      |             |                 |            |
| (CT) CP                               | Schutze                                    |                         |                      |             |                 |            |
|                                       | Verein: Schü                               | tzenverein Roßwang      | en                   |             |                 |            |
| Enjoying 1971                         | Mannachaft                                 | amitaliadar             |                      |             |                 |            |
| LLERN-P                               | Wannschalt                                 | smitglieder             |                      | State State |                 |            |
|                                       | Name                                       | Vorname                 | Geburtsdatum         | m/w         | Mannschaft      |            |
| Startseite                            | Enns                                       | Eugen                   | 04.06.1993           | m           | SV Rolswangen I |            |
|                                       | Enns                                       | Stanislaw               | 02.07.1990           | m           | SV Rolswangen 1 |            |
| Schützen                              | Letsch                                     | Steran<br>Eve Mexic     | 29.04.1992           | m           | SV Roiswangen 1 |            |
|                                       | Radie                                      | Eva-Iviaria             | 01.03.1994           | W           | SV Rolswangen I |            |
| Mannschaften                          | Schalow                                    | David                   | 15.11.1990           | m           | SV Rolswangen I |            |
| - Foundation in the second            | Single                                     | Sebastian               | 30.06.1988           | m           | SV Rolswangen 1 |            |
|                                       |                                            |                         |                      |             |                 |            |
| • Ausloggen                           |                                            |                         |                      |             |                 |            |

Auf ihr sind noch einmal alle teilnehmenden Schützen des Vereines aufgeführt.

### 3.2 Schlusswort

Ich hoffe, ich konnte Ihnen in dieser Anleitung die Bedienung des Online-Rundenwettkampfprogrammes des Schützenkreises Zollern-Alb näher bringen. Sollten Sie noch Fragen, Wünsche, Anregungen haben senden Sie mir einfach eine E-Mail an die Adresse: <u>Patrick.Schneider@uni-ulm.de</u>

Das Rundenwettkampfprogramm wird für Sie laufend verbessert. Wir geben unser Möglichstes die Bedienung so einfach wie möglich zu halten.

Ich wünsche Ihnen nun viel Spaß und gut Schuss!

Patrick Schneider